# Upute za laboratorijske vježbe iz digitalne obradbe i analize slike

Hrvoje Kalinić, Tomislav Petković, Sven Lončarić

15. lipnja 2010.

## Sadržaj

| 1.         | Uvod                                         | 3         |
|------------|----------------------------------------------|-----------|
| <b>2</b> . | Vježba 1 - Digitalan zapis slike             | <b>4</b>  |
|            | 2.1. Uvod                                    | 4         |
|            | 2.2. Priprema radnog okruženja               | 4         |
|            | 2.3. Učitavanje, prikaz i snimanje slike     | 5         |
|            | 2.4. Računanje sa slikama                    | 9         |
|            | 2.5. Prikaz boja i transformacije boja       | 12        |
| 3.         | Vježba 2 - Operacije na slici                | 15        |
|            | 3.1. Unarne operacije na slici               | 15        |
|            | 3.2. Binarne operacije na slici              | 16        |
|            | 3.3. Digitalna angiografija                  | 17        |
|            | 3.4. Gama korekcija                          | 18        |
|            | 3.5. Linearna konvolucija                    | 19        |
| 4.         | Vježba 3 - Otipkavanje i kvantizacija        | 21        |
|            | 4.1. Kvantizacija                            | 21        |
|            | 4.2. Otipkavanje                             | 22        |
|            | 4.3. Pikselizacija                           | 23        |
|            | 4.4. Alias-efekt                             | 24        |
|            | 4.5. Moarški efekt                           | 26        |
| 5.         | Viežba 4 - Frekvencijske transformacije      | <b>28</b> |
|            | 5.1. Diskretna Fourieova transformacija      | 28        |
|            | 5.2. DFT i geometrijske transformacije slike | 30        |
|            | 5.3. Filtriranie slike                       | 31        |
|            | 5.4. Diskretna kosinusna transformacija      | 33        |
|            | 5.5. DCT i kompresija slike                  | 35        |
| 6.         | Viežba 5 - Pobolišanie slike                 | 37        |
|            | 6.1. Histogram prvog reda                    | 37        |
|            | 6.2. Iziednačavanje histograma               | 37        |
|            | 6.3. Modeliranie histograma                  | 38        |
|            | 6.4. Usrednjavanje i median filtar           | 38        |
|            | 6.5. Uklanjanje neoštrine                    | 40        |

| 7.                                  | Vježba 6 - Obnavljanje slike                      | <b>43</b> |  |  |  |
|-------------------------------------|---------------------------------------------------|-----------|--|--|--|
|                                     | 7.1. Uvod                                         | 43        |  |  |  |
|                                     | 7.2. Obnavljanje slike                            | 44        |  |  |  |
|                                     | 7.3. Modeliranje degradacije slike kao FIR filtra | 44        |  |  |  |
|                                     | 7.4. Inverzni filtar                              | 46        |  |  |  |
|                                     | 7.5. Pseudoinverzni filtar                        | 47        |  |  |  |
|                                     | 7.6. Wienerov filtar                              | 48        |  |  |  |
| 8.                                  | Vježba 7 - Pronalaženje značajki slike            | 51        |  |  |  |
|                                     | 8.1. Prostorne značajke                           | 51        |  |  |  |
|                                     | 8.2. Amplitudne značajke slike                    | 51        |  |  |  |
|                                     | 8.3. Značajke histograma prvog reda               | 52        |  |  |  |
|                                     | 8.4. Histogram drugog reda                        | 52        |  |  |  |
|                                     | 8.5. Detekcija rubova                             | 53        |  |  |  |
|                                     | 8.6. Sobelov i Prewittov operator                 | 53        |  |  |  |
|                                     | 8.7. Kompas operatori za detekciju ruba           | 55        |  |  |  |
|                                     | 8.8. Laplaceov operator                           | 56        |  |  |  |
|                                     | 8.9. Značajke teksture                            | 57        |  |  |  |
| 9.                                  | Vježba 8 - Segmentacija slike                     | 59        |  |  |  |
|                                     | 9.1. Uvod                                         | 59        |  |  |  |
|                                     | 9.2. Amplitudna segmentacija                      | 59        |  |  |  |
|                                     | 9.3. Ručno odabiranje praga                       | 59        |  |  |  |
|                                     | 9.4. Automatsko odabiranje praga                  | 61        |  |  |  |
|                                     | 9.5. Određivanje rubova                           | 61        |  |  |  |
|                                     | 9.6. Segmentacija tekstura                        | 62        |  |  |  |
| 10.Vježba 9 - Registracija slike 64 |                                                   |           |  |  |  |
|                                     | 10.1. Uvod                                        | 64        |  |  |  |
|                                     | 10.2. Registracija slike                          | 64        |  |  |  |
| 11                                  | .Dodatci                                          | 67        |  |  |  |

# Poglavlje 1. Uvod

Svrha laboratorijskih vježbi je da studenti kroz praktične zadatke i neposredno rješavanje konkretnih problema iz područja obrade i analize slike steknu dodatna znanja o primjeni teorije i usvoje vještine za rješavanje realnih problema. Ove upute za laboratorijske vježbe su nastale u sklopu predmeta Digitalna obradba i analiza slike s namjerom da omoguće samostalan rad studentima i posluže kao vodič za rješavanje osnovnih tipičnih problema u digitalnoj obradi slike. Sve vježbe se izvode na računalu, a možete koristit Octave, odnosno MATLAB te njegov paket za obradbu slike (Image Processing Toolbox).

Bazu slika, koje se obično koriste za evaluaciju algoritama digitalne obradbe slike možete pregledati na nekoj od slijedećih adresa:

- 1. http://sipi.usc.edu/services/database/
- 2. http://peipa.essex.ac.uk/ipa/pix/mias/
- 3. http://staff.science.uva.nl/~mark/ALOT/
- 4. http://staff.science.uva.nl/~aloi/

a mali uzorak slika za testiranje svojih algoritama možete pronaći i na stranici predmeta. Neke od slika iz ovih baza koristiti ćemo i za primjere i zadatke na laboratorijskim vježbama.

Eventualne pogreške ili nejasnoće u vezi laboratoriskih vježbi javite asistentu elektroničkom poštom na hrvoje.kalinic@fer.hr.

# Poglavlje 2. Vježba 1 - Digitalan zapis slike

## 2.1. Uvod

U ovoj vježbi pozabavit ćemo se učitavanjem i spremanjem slike, osnovnim funkcijama za prikazivanje i matričnim operatorima koje možemo primijeniti nad digitalnom slikom. Poćet ćemo sa slikama koje sadrže samo sive tonove (sive slike), te pokazati kako taj zapis slike možemo proširiti na slike u boji. Posebno ćemo se osvrnuti na RGB kao osnovni prostor boja i prikaz digitalne slike u njemu, odnosno na indeksirane slike i njihov zapis u računalu.

U računalu, siva 2D slika je reprezentirana kao  $M \times N$  matrica. RGB slika će biti reprezentirana kao tri takve matrice odnosno matrica veličine  $M \times N \times 3$ . Jednako tako slike u drugim prostorima boja ili drugim spektrima mogu biti reprezentirane kao višedimenzionalne matrice. Stoga se za obradbu i analizu slike mogu koristiti sve uobičajene funkcije za rad s matricama (matrični operatori) uz funkcije namjenjene upravo za rad sa slikama.

#### 2.2. Priprema radnog okruženja

Sa stranica predmeta dohvatite datoteke (funkcije i slike) potrebne za vježbu i kopirajte ih u radni direktorij (npr. /home/ime/radni\_direktorij). Ukliko ne želite da vam se funkcije koje pišete za vježbu mješaju s funkcijama koje ste sami napisali možete ih kopirati u bilo koji drugi direktorij (npr. /home/ime/radni\_direktorij/funkcije). U tom slučaju prije pokretanja naredbe za koje su one potrebne morate ih uključiti u putanju, što činite naredbom:

#### 2.2.1. Primjer

>> addpath('/home/ime/radni\_direktorij/funkcije')

Na isti način možete i uključiti i direktorij s slikama, odnosno bazu slika s nekih drugih internet stranica. Za navigaciju kroz direktorije možete koristiti standardne UNIx naredbe  $(ls, cd \ldots)$ .

Upute za korištenje funkcije možete dobiti kroz terminal upisujući:

#### 2.2.2. Primjer

#### >> help ime\_naredbe

Uz to MATLAB podržava i korisnički vrlo pristupačan "HelpDesk" koji možete pozvati naredbom:

#### 2.2.3. Primjer

>> helpdesk

## 2.3. Učitavanje, prikaz i snimanje slike

Da bi mogli vršiti operacije na slikama najprije je potrebno učitati sliku. To vršimo naredbom *imread()*:

#### 2.3.1. Primjer

```
>> [img, map] = imread('salona.png'); % učitavamo sliku
>> whos
Name Size Bytes Class Attributes
img 300x613 183900 uint8
map 256x3 6144 double
```

U ovom primjeru učitanu sliku u boji *canoe.tif*<sup>1</sup> predstavljamo dvodimenzionalnom matricom *img* u kojoj su spremljene vrijednosti indeksa elemenata u paleti map koja ima 256 boja. Učitanu sliku možemo pogledati kao i svaku ostalu varijablu unutar glavnog prozora (terminala) zadavajući ime. Time samo ispisujemo numeričke vrijednosti elemenata matrice *img*, što nije pravi vizualni prikaz slike. Za vizualni prikaz slike koristimo naredbe *imshow()*, *image()* i *imagesc()*:

#### 2.3.2. Primjer

```
>> img % ispisuje matricu img
img =
Columns 1 through 12
156 156 ...
```

<sup>&</sup>lt;sup>1</sup>TI(F)F je kratica za Tag(ged) Image (File) Format. Taj format zapisa predviđen je isključivo za pohranu raster grafike, a između ostalog podržava i proizvoljan broj bitova po točci. Detaljnije informacije mogu se pronaći na ftp://ftp.sgi.com/graphics/tiff.

```
>> image(img); % otvara novi grafički prozor te u njemu
% prikazuje sliku, ali s krivim bojama zbog
% krive palete (početna paleta je jet-paleta)
>> colormap(map); % mijenja početnu paletu u ispravnu paletu
```

Kod pozivanja naredbe *image()* program pretpostavlja standardnu paletu boja. Stoga je gotovo uvijek potrebno promijeniti paletu naredbom *colormap()*. Odabranu paletu možemo pogledati na prikazanoj slici zadavanjem naredbe *colorbar* (rezultat naredbi je prikazan na slici 2.1.):

#### 2.3.3. Primjer

```
>> [img, map] = imread('tombak.png'); % učitavamo sliku
>> image(img) % prikazujemo sliku
>> colormap(map) % odabiremo paletu
>> colorbar % prikazujemo paletu
```

Primijetite kako ste isti efekt mogli postići naredbom imagesc(), odnosno naredbom imshow:

#### 2.3.4. Primjer

```
>> imshow('tombak.png'); % prikazujemo sliku
>> colorbar % ako želimo prikazati paletu
```

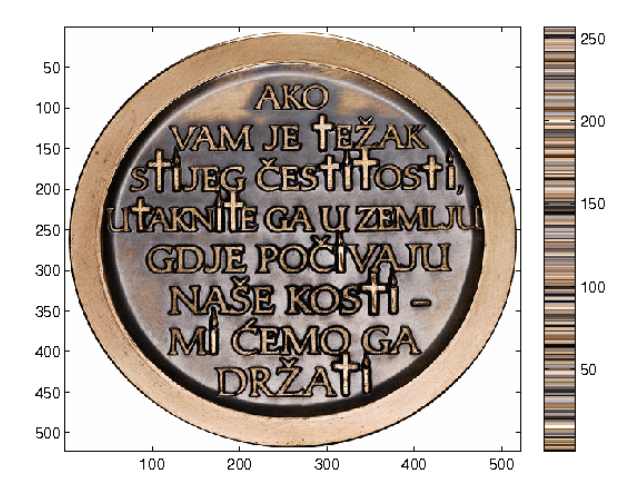

Slika 2.1.: Prikaz rezultata operacija navedenih u Primjeru 2.3.3.

Paletu boja je potrebno učitati samo ukoliko je riječ o slikama i boji koje se sastoje od jedne dvodimenzionalne matrice. Ovakve slike se nazivaju indeksiranim slikama. Slike u boji se u računalu najčešće pohranjuju na način da svaku točku slike reprezentiramo s tri vrijednosti intenziteta koji odgovaraju crvenoj ( $\lambda = 700nm$ ) zelenoj ( $\lambda = 546.1nm$ ) i plavoj ( $\lambda = 435.8nm$ ) boji. Takvu sliku reprezentiramo jednom trodimenzionalnom matricom  $(M \times N \times 3)$ , a pri prikazivanju nije potrebno odabrati paletu jer je boja definiran u ove tri "osnovne" komponente.

Na ovom primjeru je korisno primijetiti da je ishodište slike u gornjem lijevom kutu, što odudara od standardne reprezentacije koordinatnog sustava (poput Kartezijevog). Ovu stvar treba imati na umu jednako kao i činjenicu da je svaka slika zadana s(y, x) koordinatom, umjesto (x, y), jer će nam biti korisna za izbjegavanje nekih tipičnih i učestalih pogrešaka prilikom digitalne obradbe slike.

#### 2.3.5. Primjer

```
>> [img, map] = imread('kljakovic1.png'); % učitavamo RGB sliku
>> whos
  Name
              Size
                                   Bytes Class
                                                    Attributes
            446x400x3
                                   535200
  img
                                          uint8
              0x0
                                          double
  map
                                       0
>> image(img)
                          % prikazujemo sliku
```

Sliku u boji jednostavno je rastaviti na komponente:

#### 2.3.6. Primjer

```
>> tocka=img(30,40,:);
                             % točka s koordinatama (30,40)
                            % crvena boja je prva komponeta
>> crvena=img(:,:,1);
>> zelena=img(:,:,2);
                            % zelena boja je druga komponeta
>> plava=img(:,:,3);
                           % plava boja je treća komponenta
>> whos
  Name
                Size
                                     Bytes
                                            Class
                                                       Attributes
              325x487
                                    158275
                                            uint8
  crvena
              325x487x3
                                    474825
                                            uint8
  img
                0x0
                                            double
  map
                                         0
  plava
              325x487
                                    158275
                                            uint8
  tocka
                1x1x3
                                         3
                                            uint8
  zelena
              325x487
                                    158275
                                            uint8
```

Ako pokušamo istodobno prikazati crvenu, zelenu i plavu komponentu primijetili bi da naredba image() uvijek crta u isti prozor. Da bi istodobno promatrali sve komponente moramo otvoriti tri različita prozora za prikaz. To se postiže naredbom figure() koja otvara novi grafički prozor:

#### 2.3.7. Primjer

Svaka od slika predstavlja intenzitet svjetlost određene valne duljine  $(\lambda = 700nm, 546.1nm$  ili 435.8nm), dok smo ih mi prikazali kao sive slike. Kako prikazati slike s odgovarajućom paletom boja (crvenom, zelenom i plavom, koje odgovaraju valnim duljinama svjetlosti koje pojedine komponente prenose), bit će opisano u poglavlju 2.5.

#### 2.3.8. Zadatci

1. Ponovite prethodni primjer s naredbama *imagesc()* i *image()* da biste uočili razliku između naredbi za prikaz slike.

Naredbe image() i imagesc() služe za prikaz matrice kao slike i matricu uvijek prikazuju kao sliku u boji. To rade iz razloga što ljudsko oko bolje razlikuje boje nego nijanse sive, čime su detalji u slici bolje vidljivi.<sup>2</sup> Razlika među njima je što naredba image() pretpostavlja da je slika u  $[0, 255\rangle$ , što znači da vrijednosti van tog raspona prikazuje kao minimalnu ili maksimalnu vrijednost, tako npr. broj 500 ne razlikuje od broja 255, a -40 ne razlikuje od 0, te ih prikazuje istim intenzitetom u slici. S druge strane naredba imagesc()vrijednosti matrice koje mogu biti u bilo kojem rasponu  $[A, B\rangle$  preslikava na raspon  $[0, 255\rangle$ , što nije uvijek poželjno jer mijenja kontrast slike. Naredba imshow() prikazuje sliku onako kako je ona zapisana u računu. Ako njome prikazujemo matricu, naredba se prema njoj ponaša kao da je slika, tj. pretpostavlja da je u rasponu  $[0, 1\rangle$ , ako je tipa double odnosno  $[0, 255\rangle$ , ako je tipa uint8.

Naredba *figure()* bez argumenata otvara novi prozor. Zadamo li joj kao argument cijeli broj naredba otvara novi prozor ako prozor s tim brojem ne postoji, a inače čini aktivnim prozor s tim brojem. Sve naredbe za crtanje koriste trenutno aktivni prozor:

#### 2.3.9. Primjer

>> gcf

ans =

 $<sup>^2 \</sup>mathrm{Načinima}$ na koji možemo promijeniti paletu boja koju slika koristi, govorit ćemo u poglavlju 2.5.

```
4 % aktivan je prozor s brojem 4

>> imagesc(plava) % u prozoru 4 prikazujemo plavu komponentu

>> figure(3) % sada je prozor 3 aktivan
```

Bilo koju dvodimenzionalnu matricu možemo snimiti kao sliku, no pri tome treba paziti na ograničenja standardnih formata računalnog zapisa slike. Kod učitavanja slike ste primijetili da su vrijednosti intenziteta tipa *uint8* (cijeli broj zapisan s 8 bita), dok je matrica obično tipa *double*. U takvim slučajevima je matricu koju želimo pohraniti kao sliku potrebno pretvoriti u tip *uint8*, npr. skaliranjem i zaokruživanjem vrijednosti. Jednom kada imamo matricu tipa *uint8* koristimo naredbu *imwrite()*:

#### 2.3.10. Primjer

Kako će izgledati slika zapisana naredbom *imwrite()* možete pogledati naredbom *imshow()*. Za detaljnije upute o korištenju naredbi *imread()*, *imshow()* i *imwrite()* pogledajte ugrađenu pomoć.

#### 2.3.11. Zadatci

- 1. Pozicionirajte se u svoj radni direktorij te učitajte neke od slika, prikažite ih na gore opisani način te spremite u različitim formatima.
- 2. Koristeći generator slučajnih brojeva kreirajte prvu dvodimenzionalnu matricu dimenzija  $256 \times 256$ , a koristeći operator dvotočku drugu matricu istih dimenzija u kojoj se vrijednosti linearno mijenjaju u intervalu [-100, 300]. Prikažite ih korištenjem funkcija image() i imagesc(), te ih snimite korištenjem funkcije imwrite, sa i bez pretvorbe u uint8 tip. Snimljene slike pregledajte u nekom pregledniku slika. Komentirajte razlike.

## 2.4. Računanje sa slikama

Jednom kada učitamo slike i pohranimo ih kao matrice, nad njima možemo koristiti svaku ugrađenu funkciju koja zna rukovati s matricama. Neke funkcije rukuju samo s vektorima, odnosno daju željene rezultate samo ako je ulaz funkcije vektor. U tom slučaju moramo zati kako matricu pretvoriti u vektor. Najjednostavniji način za to je da sve stupce slijedno dodajemo na kraj prethodnog, pretvarajući matricu u vektor stupac. To radimo naredbom za referenciranje svih vrijednosti matrice, dvotočkom (:). Vektor pretvaramo u matricu naredbom reshape():

#### 2.4.1. Primjer

```
>> a = [1, 2; 3,4]
a =
     1
            2
     3
            4
>> a(:)
ans =
     1
     3
     2
     4
>> reshape(a(:),2,2)
ans =
     1
            2
     3
            4
>>
```

Ukoliko matrica sadrži *uint8* tip podataka, često je moramo pretvoriti u tip *double*, da bismo mogli koristiti neke od funkcija za rad sa slikama. To činimo naredbom *double()*:

#### 2.4.2. Primjer

```
>> img = imread('salona.png'); % učitavamo sliku salona.png
>> max(img(:)) % provjerimo maksimalnu vrijednost intenziteta
ans =
    255
>> whos
```

```
Name
                Size
                                Bytes
                                       Class
                                                  Attributes
  ans
                1x1
                                    1
                                       uint8
              300x613
                               183900
                                       uint8
                                                  % tip je uint8
  img
>> A = 3*img;
                % transformacija intenziteta
>> max(A(:))
                % provjerimo maksimalnu vrijednost intenziteta
                % transformacija intenziteta nije valjana nad
ans =
                % tipom uint8 jer dovodi do preljeva
 255
>> A = double(img);
                           % pretvaramo je u double tip
>> A = 3*A;
                           % operacija je sada valjana
>> max(A(:))
                           % provjera
ans =
```

765

Želimo li računati s više slika ili kombinirati slike npr. zbrajanjem, obje matrice koje sadrže slike moraju biti istih dimenzija. Promjenu dimenzija (skaliranje) slike vršimo naredbom *imresize()*.

#### 2.4.3. Primjer

```
>> [img1, map] = imread('medalja_kamenita_vrata.png');
>> [img2, map] = imread('medalja_dubrovnik.png');
>> whos
                       Bytes
 Name
            Size
                              Class
                                         Attributes
  img1
          600x600
                      360000
                                      % prva slika je 600x600
                               uint8
          545x548
                      298660
                               uint8 % druga slika je 545x548
  img2
            0x0
                           0
                               double
 map
>> img2=imresize(img2,[600 600],'bilinear');
                 % sada je i prva slika 600x600
>> size(img2)
ans =
   600
         600
>> img=double(img1)+double(img2);
                                      % zbrajamo slike
>> imagesc(img); colormap(gray)
                                    % prikazujemo rezultat
```

Funkcija *imresize()* podržava različite metode interpolacije, a mi smo odabrali linearnu. Za ostale metode interpolacije pogledajte ugrađenu pomoć. Primijetite da smo rezultat prikazali koristeći naredbu imagesc(). Naime, gotovo uvijek nakon niza operacija nad matricama vrijednosti više neće biti cjelobrojne u intervalu od 0 do 255, a vrijednosti intenziteta za računalni prikaz slika su uobičajeno 8-bitne. Stoga bi korištenjem naredbe image koja očekuje 8-bitne podatke dobili prikaz matrice koji ne iskorištava dostupnu paletu u potpunosti (sve prevelike vrijednosti postaju 255, a premale 0). Najčešće je potrebno skalirati matricu prije korištenja naredbe image ili, alternativno, koristiti naredbu imagesc() koja odmah linearno skalira matricu tako da najveća vrijednost postaje 255, a najmanja 0.

#### 2.4.4. Zadatci

1. Odaberite dvije slike različitih dimenzija, oduzmite ih te prikažite rezultat. Isprobajte više različitih metoda interpolacije<sup>3</sup> pri mijenjanju dimenzija i komentirajte razlike.

## 2.5. Prikaz boja i transformacije boja

U prethodnom dijelu vježbe već smo pokazali da je za indeksirane slike bitna paleta boja. U ovom dijelu vježbe bit će prikazane različite palete boja koje se mogu koristiti. Paleta koja se sastoji od m boja je matrica veličine  $m \times 3$ , gdje je svaka od m boja opisana s tri vrijednosti intenziteta. Te vrijednosti intenziteta opisuju udio crvene, zelene i plave boje, s time da 0 odgovara minimalnom, a 1 maksimalnom intenzitetu. Na taj način se može definirati bilo koja paleta. Standardne palete boja se mogu dobiti pozivanjem istoimenih funkcija hsv, gray, hot, cool, bone, copper, pink, jet, lines...:

#### 2.5.1. Primjer

```
>> [img,map]=imread('tombak.png'); % učitajmo sliku
>> max(img(:))
ans =
    255 % najveća vrijednost u slici je 255
>> image(img) % prikažemo sliku
>> colormap(gray(256)) % odaberemo paletu
```

Naredbom gray(256) kreirali smo sivu paletu koja ima 256 nijansi sive. Umjesto korištenja navedenih paleta možemo proizvoljno definirati vlastitu paletu te svakoj vrijednosti elementa slike pridružiti neku boju. Ako boju

<sup>&</sup>lt;sup>3</sup>Primijetite da je naredbom imresize() nemoguće ispravno interpolirati slike s paletom. Takve slike pretvorite u sive prije interpolacije. Alternativno, možete takve slike prikazati u nekom od prikladnih prostora boja te tada izvršiti interpolaciju.

pridružujemo s ciljem isticanja nekih elemenata slike postupak se naziva pseudokoloriranje. Većina algoritma za digitalnu obradbu slike osmišljena je za rad sa slikama u kojima je svaka točka predstavljena samo s vrijednošću intenziteta. Zato će i tokom ovih laboratorijskih vježbi većina algoritama biti će primijenjena na sive slike. Slike u boji pretvaramo u sive slike korištenjem naredbe rgb2gray() ako je slika zadana u RGB prostoru boja:

#### 2.5.2. Primjer

Osim RBG zapisa možemo naći i druge zapise slika u boji, npr. za HSV zapis koristimo *hsv2rgb()* funkciju. Općenito, ako imamo indeksiranu sliku s poznatom paletom koristimo *ind2gray()*.

#### 2.5.3. Zadatci

1. Učitajte sliku *numbers.512.tiff* koja se nalazi u USC-SIPI baza slika. Isprobajte na njoj različite palete boja.

Osim standardnih paleta boja možemo koristiti i vlastite palete boja, osmišljene za neku posebnu namjenu. Prisjetimo se primjera 2.3.7., te razmotrimo kako bismo mogli prikazati komponente slike s odgovarajućom paletom boja (crvenom, zelenom i plavom), umjesto da ih sve gledamo kao sive slike. To možemo učiniti na slijedeći način:

#### 2.5.4. Primjer

```
>> [img, map] = imread('kljakovic1.png');
>> load rgb_paleta  % učitajmo potrebne palete boja
>> figure; image(img(:,:,1))
>> figure; image(img(:,:,2))
>> figure; image(img(:,:,3)) % prikažimo komponente slike
>> figure(1)
>> colormap(crvena_paleta)
>> figure(2)
>> colormap(zelena_paleta)
>> figure(3)
>> colormap(plava_paleta)
```

Ukoliko sve tri komponente slike želimo prikazati u jednom prozoru, poslužit ćemo se slijedećim trikom:

#### 2.5.5. Primjer

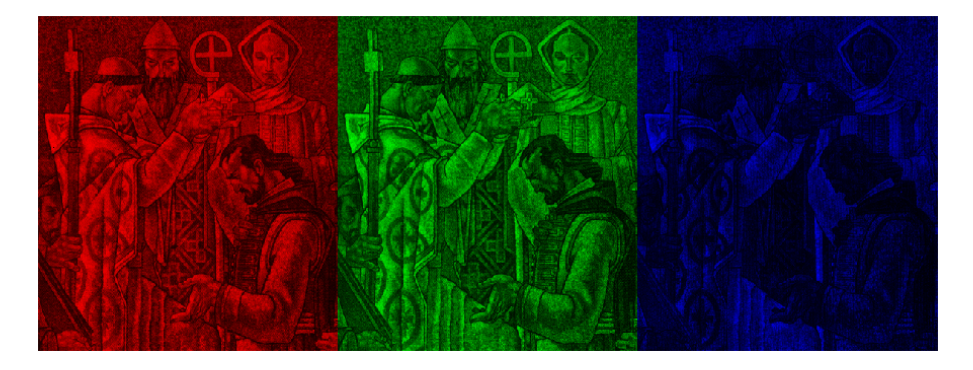

Slika 2.2.: Prikaz rezultata operacija navedenih u Primjeru 2.5.5.

# Poglavlje 3. Vježba 2 - Operacije na slici

### 3.1. Unarne operacije na slici

Unarne operacije na slici su matematičke operacije kod kojih je ulaz vrijednost točke, a izlaz promijenjena vrijednost točke, te se izvršava za sve točke u slici. Blok shema unarne operacije prikazana je slikom 3.1..

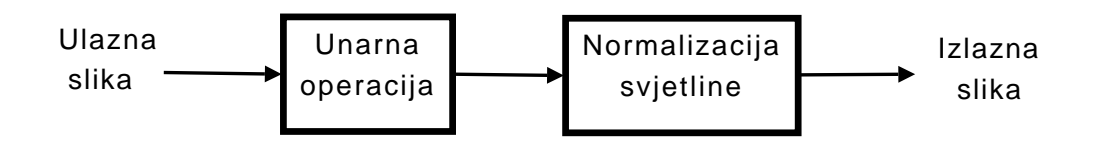

Slika 3.1.: Blok shema unarne operacije.

Unarna operacija je bilo koja matematička funkcija koja mijenja vrijednosti točaka<sup>1</sup> u slici, te kodomena te funkcije ne mora biti jednaka domeni. Iz tog razloga, ukoliko želimo da prikaz slike nakon unarne operacije bude smislen, neophodno je sliku skalirati. Slike tipa *double* treba skalirati na interval [0,1], dok one tipa *int*, treba skalirati na [0,255]. Naredba *imagesc()* ispisuje sliku koja je automatski skalirana na potrebni interval.

#### 3.1.1. Primjer

```
>> [img,map]=imread('medalja_kamenita_vrata.png');
>> img=double(img); % većina funkcija traži double tip
>> imgU=sqrt(img); % izvršimo unarnu operaciju
>> max(imgU(:))
```

ans =

15.9687 % najveći element nije više 255

<sup>&</sup>lt;sup>1</sup>koristit ćemo također i sinonime piksel i piknjica

```
>> imagesc(imgU) % odmah skaliramo i prikazujemo sliku
>> colormap(gray) % ne zaboravimo promijeniti paletu
```

#### 3.1.2. Zadatci

- 1. Usporedite naredbu *imagesc* s naredbama *image* i *imshow*. Što je potrebno napraviti da bi rezultati naredbi bili jednaki?
- 2. Kako biste to napravili matematički (napišite jednadžbe)?
- 3. Učitajte sliku *uskoci1.png* (pretvorite je u crno-bijelu sliku). Izvršite na slici nekoliko unarnih operacija (logaritmiranje, korjenovanje i kvadriranje) te usporedite što se dogodilo s tamnijim dijelovima slike, a što sa svjetlijim.
- 4. Ako unarnu operaciju označimo s  $U_x$  (x = 1, 2, 3), a normiranje svjetline s N napišite izraz za prijenosnu funkciju sustava zadanog slikom 3.1. u obliku kompozicije funkcija  $H_x = N \circ U_x$ .
- 5. Prikažite prijenosne funkciju sustava za svaku odabranu unarnu operaciju.

## 3.2. Binarne operacije na slici

Kod binarnih operacija na ulazu imamo par slika nad kojima vršimo neku matematičku operaciju. Blok shema binarne operacije prikazana je na slici 3.2..

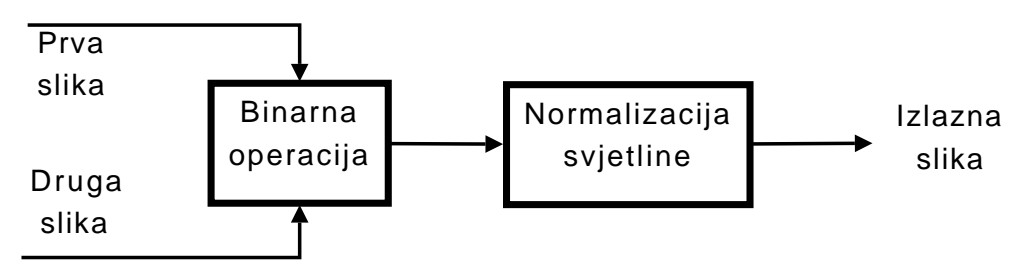

Slika 3.2.: Blok shema binarne operacije.

Kod binarnih operacija potrebno je prilagoditi veličine slika tako da bude moguće izvršiti operaciju. Pri tome imamo mogućnost izbora broja točaka, možemo npr. smanjiti veću sliku ili povećati manju, ili pak mijenjati obje. Posebno je također pripaziti i da prostor boja koje obje slike koriste bude jednak (npr. RGB, HSV...), odnosno da obje slike budu indeksirane i imaju istu paletu boja ili da budu crno-bijele.

#### 3.2.1. Primjer

```
>> [img1, map] = imread('medalja_kamenita_vrata.png');
>> [img2, map] = imread('medalja_dubrovnik.png');
>> whos
  Name
            Size
                        Bytes
                               Class
                                          Attributes
  img1
                                       % prva slika je 600x600
          600x600
                       360000
                               uint8
  img2
          545x548
                       298660
                               uint8
                                       % druga slika je 545x548
            0 \times 0
  map
                            0
                               double
>> img2=imresize(img2,[600 600],'bilinear');
>> size(img2)
                 % sada je i prva slika 600x600
ans =
   600
         600
>> img=double(img1)+double(img2);
                                       % zbrajamo slike
                                    % prikazujemo rezultat
>> imagesc(img); colormap(gray)
```

#### 3.2.2. Zadatci

- 1. Iz USC-SIPI baze slika odaberite dvije crno-bijele slike različitih rezolucija te isprobajte nekoliko binarnih operacija (npr. zbrajanje, množenje i oduzimanje). Prikažite i objasnite rezultate.
- 2. Pokušajte isto napraviti za RGB-slike. Prikažite rezultate. Objasnite što se dogodilo.

## 3.3. Digitalna angiografija

Najčešća binarna operacija koja se koristi je oduzimanje slika s ciljem isticanja razlike. U toj primjeni obično je na jednoj slici uobičajena scena (pozadina), dok se na drugoj slici nalazi neki objekt ili pak više objekata koje želimo istaknuti. Uz pretpostavku da je pozadina nepromijenjena oduzimanjem dobivamo novu sliku na kojoj su najveće vrijednosti upravo na mjestima gdje se nalaze objekti koje želimo istaknuti.

#### 3.3.1. Zadatci

1. Učitajte slike *angio0.tif* i *angio1.tif*. Na tim slikama je snimka glave prije i nakon ubrizgavanja kontrastnog sredstva. Oduzmite te dvije slike te prikažite rezultat. Što ste dobili?

## 3.4. Gama korekcija

Monitori s katodnom cijevi ulazne napone koji predstavljaju intenzitet ne preslikavaju linearno na zaslon, već je dobiveni intenzitet svjetla kojeg vidimo proporcionalan s potencijom ulaznog napona. Tipična vrijednost potencije je oko 2, što znači da sliku koju želimo prikazati na katodnoj cijevi monitora moramo prilagoditi za prikaz. To činimo tako da intenzitete ne preslikavamo linearno u napon, nego da vrijednosti najprije potenciramo s otprilike 1/2. Taj postupak se zove gama korekcija i uvijek se vrši prije prikaza na monitoru. Kako različiti monitori nemaju jednake karakteristike, za određivanje točnih vrijednosti gama faktora potrebna je kalibracija. Gama korekcija dakle odgovara matematičkoj funkciji potenciranja, za koju smo potenciju označili slovom gama ( $\gamma$ ):

$$E_{iz} = E_{ul}^{\gamma}, \tag{3.1}$$

gdje E označava, napon, odnosno intenzitet prikazan na zaslonu.

Za računanje gama korekcije koristi se funkcija *imadjust()*.

#### 3.4.1. Primjer

```
>> [img,map]=imread('split.png'); % učitamo sliku
>> imshow(img) % prikažimo je
>> imgG=imadjust(img,[],[],0.5); % računamo gamma korekciju
>> figure; imshow(imgG) % usporedimo slike
```

Ukoliko je slika u RGB prostoru boja, sva tri kanala možemo mijenjati istovremeno naredbom *imadjust()* gdje za posljednji argument unosimo vrijednost gama korekcije. Ukoliko želimo mijenjati gama korekciju svakog kanala zasebno za poslijednji argument unosit ćemo vektor redak s tri komponente, od kojih je svaka gama korekcija pojedinog kanala.

#### 3.4.2. Zadatci

- 1. Iz USC-SIPI baze slika odaberite nekoliko slika i isprobajte različite vrijednosti faktora gamma.
- 2. Učitajte sliku *psgamma.tif* koja sadrži testni uzorak za određivanje gama korekcije. Uzorak se sastoji od četiri pruge u bijeloj, plavoj, zelenoj i crvenoj boji. Svaka od pruga ima popunjeni pravokutnih u sredini te uzorak sa strane. Sliku je potrebno prikazati na crnom ekranu u sredini uz normalno osvjetljenje. Tada se podešava gama korekcija za svaku od boja na taj način da s veće udaljenosti nije moguće razlikovati popunjeni pravokutnih od odgovarajuće pozadine. Jednom kada su određene vrijednosti gama korekcije za crvenu, zelenu i plavu boju četvrti bijeli pravokutnik trebao bi biti stopljen s pozadinom. Pokušajte odrediti iznose korekcije za vaš ekran.
- 3. Je li gamma korekcija unarna ili binarna operacija na slici?

## 3.5. Linearna konvolucija

Svi dosadašnji primjeri predstavljaju bezmemorijske sustave jer izlazi sustava ovise samo o trenutnom stanju (trenutnom pikselu, a ne njegovoj okolini). Slijedeći primjer će prikazati kako možemo sliku obraditi memorijskim sustavom. U digitalnoj obradbi slike zanimljiv nam je pojam linearnog prostorno invarijantnog sustava<sup>2</sup>. Ovdje vremenska invarijantnost sustava nema osobitu važnost ako sliku kao signal opisujemo samo kao vrijednosti intenziteta za određene prostorne koordinate, odnosno ako vrijeme nije varijabla signala. Odziv LSI sustava, jednako kao i odziv LTI sustava, možemo odrediti linearnom konvolucijom.

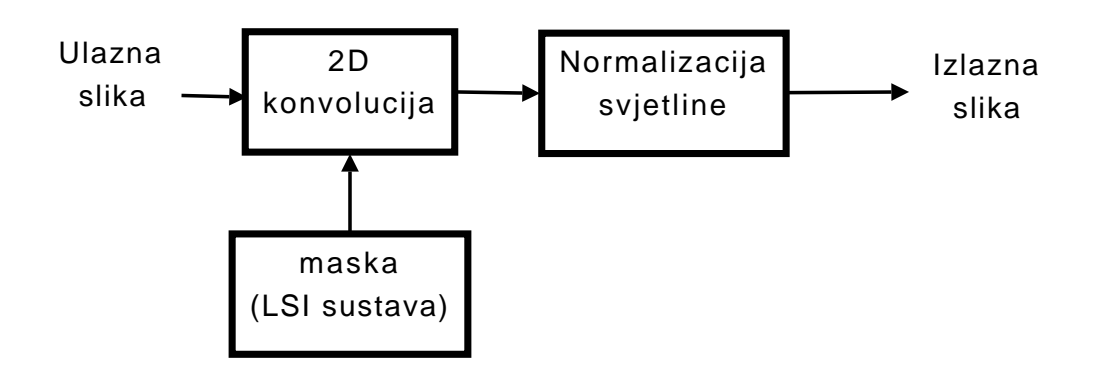

Slika 3.3.: Blok shema linearne konvolucije.

Maska nam predstavlja impulsni odziv FIR sustava i obično je kvadratna matrica manjih dimenzija kao što su  $3 \times 3$ ,  $5 \times 5$  i  $7 \times 7$ . Razlog je u broju operacija potrebnih da se odredi 2D konvolucija signala i impulsnog odziva (dvostruka suma po stupcima i retcima matrice). Primjer računanja konvolucije dan je u nastavku.

#### 3.5.1. Primjer

```
>> [img,map]=imread('medalja_kamenita_vrata.png');
>> msk=[1 0 -1 % definiramo masku
2 0 -2
1 0 -1]/4;
>> imgC=conv2(img,msk); % računamo konvoluciju
>> imshow(imgC) % prikazujemo rezultat
```

Konvolucija slike i maske računa se pozivom funkcije conv2(). MAT-LAB pri računanju 2D konvolucije pretpostavlja da su vrijednosti točaka izvan slike jednake nuli, tj. slika je proširena s nulama. Ako je slika dimenzija  $M_x \times N_x$  i maska dimenzija  $M_h \times N_h$  konvolucija je dimenzija  $(M_x + M_h - 1) \times (N_x + N_h - 1)$ .

 $<sup>^2</sup>$ eng. L<br/>SI - Linear Space Invariant

#### 3.5.2. Primjer

Primijetite da, kako nemamo informacija o vrijednosti točaka izvan slike koje su potrebne za računanje linearne konvolucije, ovakav postupak unosi pogreške u rubovima slike. Dakle, pouzdan je samo onaj dio rezultata u kojem računamo središnji dio konvolucije veličine  $(M_x - M_h + 1) \times (N_x - N_h + 1)$ 

#### 3.5.3. Zadatci

1. Odaberite nekoliko slika i izračunajte linearne konvolucije s maskama:

$$\frac{1}{4} \begin{bmatrix} 1 & 0 & -1 \\ 2 & 0 & -2 \\ 1 & 0 & -1 \end{bmatrix}, \frac{1}{3} \begin{bmatrix} 1 & 1 & 1 \\ 0 & 0 & 0 \\ -1 & -1 & -1 \end{bmatrix}, \begin{bmatrix} -1 & -1 & -1 \\ -1 & 8 & -1 \\ -1 & -1 & -1 \end{bmatrix}, \begin{bmatrix} 0 & -1 & 0 \\ -1 & 4 & -1 \\ 0 & -1 & 0 \end{bmatrix}$$

- 2. Prikažite i komentirajte rezultate.
- 3. Odredite masku za usrednjavanje dimenzije  $4 \times 4$  i za jednu od odabranih slika iz prethodnog zadataka izračunajte linearnu konvoluciju.
- 4. Koju ste masku odabrali?
- 5. Je li za odabranu masku bila potrebna normalizacija svjetline? Zašto?
- 6. Je li linearna konvolucija unarna ili binarna operacija na slici?

## Poglavlje 4.

## Vježba 3 - Otipkavanje i kvantizacija

## 4.1. Kvantizacija

Matematički, kvantizaciju možemo definirati kao preslikavanje kodomene signala iz prostora  $\mathbb{R}$  u prostor  $\mathbb{N}$ .

Kvantizacija je proces u kojem se signal mijenja na način da se vrijednosti signala "zaokružuju" na točno određene (diskretne) vrijednosti (razine kvantizacije). Razlika između dvije susjedne razine kvantizacije naziva se korakom kvantizacije ili kvantom<sup>1</sup>. Ideja kvantizacije je ukratko predstavljena slikom 4.1.. Veza kvanta i broja bitova potrebnih za kvantizaciju dana je s:

$$q = \frac{A}{2^B - 1},$$
(4.1)

gdje je q kvant, a B broj bitova, a A raspon signala.

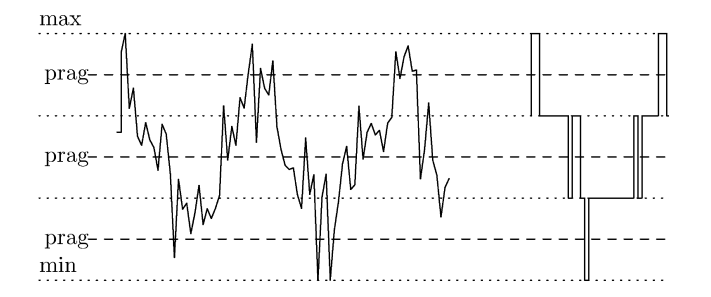

(

Slika 4.1.: Kontinuirani signal prije i nakon kvantizacije.

#### 4.1.1. Zadatci

1. Provjerite što radi funkcija *quant()*. Kako iskoristiti ovu naredbu da jednoliko kvantizira sliku u N razina?

<sup>&</sup>lt;sup>1</sup>od lat. quant - koliko

- 2. Napišite funkciju za kvantizaciju slike koja cijeli dinamički opseg slike jednoliko kvantizira u N razina, gdje je N zadan (ulazni parametar funkcije). Tu funkciju korisitite u ostatku vježbe.
- 3. Odaberite nekoliko različitih crno-bijelih fotografija (npr. *salona.png* ili *knjiga\_ssa.png*) ili RGB slika koje prethodno pretvorite u crno-bijele naredbom *rgb2gray()*. Istovremeno prikažite originalnu sliku te tu istu sliku kvantiziranu na različiti broj bitova (1-8).
- 4. Kod kojeg broja bitova se počinje primjećivati razlika?
- 5. Što se dobiva kvantizacijom slike na 1 bit?
- 6. Što je kvantizacijski šum? Koliku maksimalnu vrijednost može poprimiti za pojedine primjere?

### 4.2. Otipkavanje

Matematički, otipkavanje možemo definirati kao preslikavanje domene signala iz prostora  $\mathbb{R}$  u prostor  $\mathbb{N}$ .

Otipkavanje ili uzorkovanje signala je proces u kojem se od kontinuiranog signala dobiva diskretni signal, na način da se uzimaju vrijednosti (uzorci) originalnog signala samo na pojedinim mjestima (ili određenim vremenskim razmacima). Ukoliko su uzorci uzimani u pravilnim razmacima otipkavanje se naziva pravilnim ili homogenim. Prikaz uzorkovanja slike dan je na slici 4.2.. Odabirući frekvenciju otipkavanja (definiramo udaljenost između uzoraka koje želimo pohraniti) u okomitom i vodoravnom smjeru definirali smo količinu informacija koju ćemo pohraniti. Uzorkovana informacija predstavlja jednou točki digitalizirane slike.

Kako je u digitalnom računalu nemoguće pohraniti kontinuirane signale radit ćemo s gusto otipkanim signalima, te njih otipkavati nekom manjom frekvencijom da bismo demonstrirali efekte otipkavanja. Ovaj proces naziva se podotipkavanje<sup>2</sup> jer uzima podskup od postojećih uzoraka signala. Ukoliko želimo podotipkati sliku to jednostavno radimo uzimajući svako N-tu piknjicu. U primjeru je dan jednostavni dio koda kojim možemo izvršiti decimaciju<sup>3</sup>.

#### 4.2.1. Primjer

```
>> [img,map]=imread('klis2.png');
>> klisM=img(1:10:end,1:10:end,:);
```

 $^{2}$ eng. subsampling

 $<sup>^{3}</sup>$ za N = 10 ovaj proces se naziva i desetkovanje odnosno decimacija, od lat. decimus - desetina; primijetite da u engleskoj literaturi ovaj izraz (*decimation*) nema isto značenje kao i u hrvatskom jer označava filtriranje niskopropusnim filtrom te podotipkavanje za bilo koji faktor N.

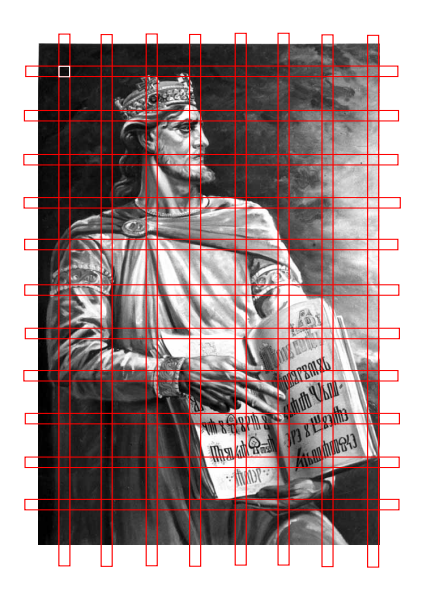

Slika 4.2.: Uzorkovanjem uzimamo samo onaj dio slike koji se nalazi na preklapanju vodoravne i okomite pruge (označen kvadratićem). Otipkavanje demonstriramo na slici "Kralj Tomislav" - Kristiana Krekovića.

#### 4.2.2. Zadatci

- 1. Podotipkajte sliku *asinh1.tiff* (vidi dodatke za vježbe na stranici predmeta) s faktorom 1 do 10.
- 2. Prikažite i komentirajte rezultate. Što se dogodilo? Zašto?

## 4.3. Pikselizacija

U ovom djelu vježbe demonstriran je takozvani 'efekt šahovske ploče' koji nastaje uslijed smanjivanja rezolucije. Ovaj efekt se ponekad koristi za skrivanje identiteta osobe na slici ili cenzuriranja nekih informacija i tada se naziva pikselizacija. Vrši se na način prikazan shemom na slici 4.3..

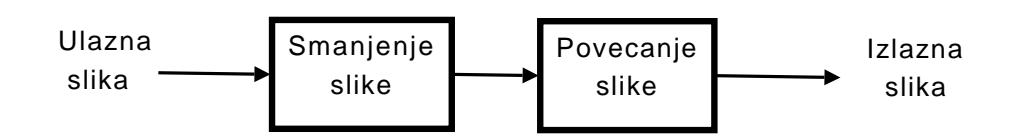

Slika 4.3.: Blok shema eksperimenta

Smanjivanje slike za odabrani faktor te povećavanje za isti faktor ponavljanjem točaka ima efekt smanjivanja rezolucije slike. Naredbu koju možemo koristiti za smanjivanje ili povećanje slike je *imresize()*. Primjer korištenja naredbe za smanjenje, a zatim povećanje slike za 5 puta dan je u nastavku:

#### 4.3.1. Primjer

```
>> [img,map]=imread('klis2.png');
>> klisM=imresize(img,1/5,'nearest',0);
>> klisV=imresize(klisM,5,'nearest',0);
```

Ukoliko želite izvršiti cenzuru objekta koji zauzima površinu od  $60 \times 25$  piksela, a počinje s točkom (20, 32), odabrati ga možete kao što je prikazano u slijedećem primjeru. Pikselizaciju vršite kao i ranije.

#### 4.3.2. Primjer

```
>> dio=img(20:79,32:56);
```

#### 4.3.3. Zadatci

- 1. Odaberite nekoliko različitih fotografija. Na njima odaberite objekt koji želite cenzurirati. Koristeći opisani postupak, cenzurirajte objekt, na način da ga prekrijete njegovom pikseliziranom verzijom.
- 2. Čemu služi 'nearest' parametar u naredbi imresize?

## 4.4. Alias-efekt

Prema Shannonovom teoremu otipkavanja, frekvencija otipkavanja mora biti dvostruko veća od najveće frekvencije koja se pojavljuje u signalu, da bi se signal mogao pravilno rekonstruirati. Ukoliko frekvencija otipkavanja nije dovoljno velika, događa se da dva signala različitih frekvencija više ne razlikujemo (jedan drugome su alias<sup>4</sup>). Tu pojavu nazivamo preslikavanje spektra ili aliasefekt. Taj efekt je grafički prikazan na slici 4.4., gdje je prikazana frekvencijska domena signala i preklapanje dijela spektra zbog nedovoljno velike frekvencije otipkavanja. Blok shema ovog eksperimenta prikazana je na slici 4.5..

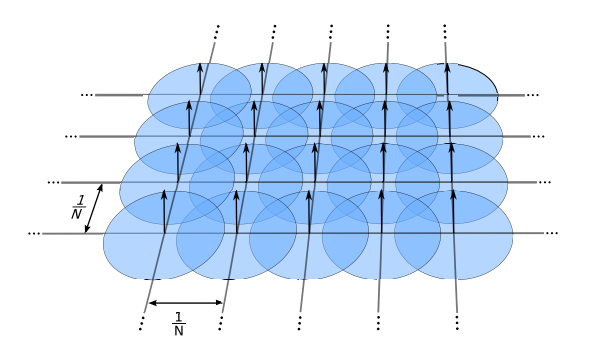

Slika 4.4.: Ilustracija preslikavanja spektra u frekvencijskoj domeni.

<sup>&</sup>lt;sup>4</sup>lat. alias - (neki) drugi (neki sljedeći), drugačiji, inače

Preslikavanje spektra dovodi do interferencije dvaju alias signala, što rezultira fenomenom zvanim moarški<sup>5</sup> efekt. O ovom fenomenu bit će više riječi u slijedećem poglavlju.

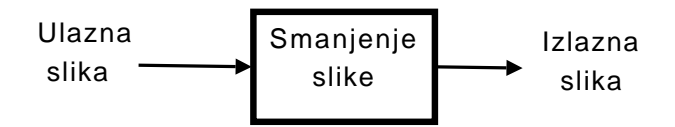

Slika 4.5.: Blok shema eksperimenta

Da bi se izbjeglo preslikavanje spektra i interferencija signala ukoliko želimo smanjiti rezoluciju slike, ne ćemo samo otipkati sliku već ćemo prije toga odrezati više frekvencije u signalu (one koje bi se mogle preslikati). To radimo na način sliku filtriramo niskopropusnim filtrom. Najjednostavniji primjer niskopropusnog filtra je operacija prostornog usrednjavanja.

#### 4.4.1. Primjer

```
>> [img,map]=imread('uzorak.tif'); % učitavamo sliku
>> H=fspecial('average',3); % računamo odziv traženog filtra
>> imgL=filter2(H,img); % primjenjujemo filtar
```

Može nam se učiniti da smo nepotrebno izgubili dio detalja usrednjavajući sliku, no detalje bismo ionako izgubili podotipkavanjem signala. Usrednjavajući sliku, zamutili smo sve piksele na takav način da se dio informacije susjednih piksela preslikao na onaj piksel u sredini filtra za usrednjavanje. Stoga ovaj postupak možemo i promatrati kao spremanje maksimalne količine informacije u što manji broj piksela. Nažalost, ovaj postupak nije reverzibilan.

#### 4.4.2. Zadatci

- 1. Zamutite, te podotipkajte sliku *asinh1.tiff* s faktorom 1 do 10. Usporedite rezultate s rezultatima zadatka 4.2.2..
- 2. Podotipkajte slike testpat1.tif i testpat2.tif za četiri puta.
- 3. Što se dogodilo sa višim, a što sa nižim frekvencijama u slici?
- 4. Ponovite eksperiment uz usrednjavanje slike. Usporedite rezultate.
- 5. Kako rezultati ovise o veličini filtra za usrednjavanje?
- 6. Učitajte sliku *uzorak.tif.* Podotipkajte je za tri puta samo po x osi.
- 7. Učitajte sliku uzorak.tif. Podotipkajte je za dva puta samo po y osi.

 $<sup>^5 {\</sup>rm od}$  franc. moiré - vrsta tkanine

- 8. Što se dogodilo u prvom, a što u drugom slučaju? Zašto?
- 9. Smanjite rezoluciju slika *testpat1.tif* i *uzorak.tif* za četiri puta koristeći naredbu *imresize()*. Razlikuju li se ovi rezultati od prethodnih? Zašto?
- 10. Možemo li ovom naredbom izbjeći postupak predfiltriranja slike? Zašto?
- 11. Demonstrirajte alias-efekt na nekoj slici koja sadrži prirodnu scenu.

### 4.5. Moarški efekt

Moarški<sup>6</sup> efekt je otkriven mnogo prije nastanka digitalnih računala, kao fenomen koji nastaje prilikom preklapanja različitih uzoraka (npr. tkanine). Moarški efekt u osnovi nastaje interferencijom različitih uzoraka (ili valova). Ako signale promatramo kao valove, možemo reći da moarški efekt nastaje i prilikom preklapanja spektra i pojavljivanja aliasa nekog signala. Jednostavan prikaz Moarškog efekta možete vidjeti na animaciji na stranici

http://ipg.zesoi.fer.hr/~hrvoje/

U prikazanom slučaju čovjek doživljava brojke i slova koja se ne nalaze na slici zbog vlastite percepcije, a koji je u Berlinskoj školi Gestalt<sup>7</sup> psihologije opisan kao zakon neprekinutosti<sup>8</sup>. Ova vrsta optičke iluzije je znana i pod nazivom materijalizacija<sup>9</sup>. Bitno je primijetiti da se isti efekt (doživljavanja objekta koji ne postoji) može postići i s računalom, kao alias-efekt.

#### 4.5.1. Zadatci

- 1. Odaberite sliku *AB2.tiff* i podotipkajte je s faktorom 39 po y-osi. Prikažite originalnu i otipkanu verziju slike. Komentirajte rezultate.
- 2. Što se dogodi ukoliko je podotipkate s nekim drugim faktorom po y-osi? Pokušajte s nekim slučajno odabranim faktorom, te faktorima 37 i 40.

Još jedan primjer moarškog efekta do kojeg dolazi zbog aliasa možete vidjeti u slijedećem zadatku.

<sup>&</sup>lt;sup>6</sup>eng. *moiré effect*, dolazi od francuske riječi *moiré* koja označava vrstu svile s valovitim uzorcima, nastalu tkanjem uglačanih niti svile. Etimološki korijen riječi *moiré* može se pratiti do arapske riječi *mukhayyar*, koja je označavala vrstu kašmira (u doslovnom značenju *odabrani*). Ipak, sumnja se da je arpaska riječ *mukhayyar* u vezi s latinskom riječi *marmoreus* (što znači mramoran, umjetnički). Iz tog razloga predloženo je da se ovaj efekt naziva i mramornim efektom.

<sup>&</sup>lt;sup>7</sup>njem. die Gestalt - oblik, građa

 $<sup>^8</sup>$ njem. fortgesetzt

<sup>&</sup>lt;sup>9</sup>eng. reification

#### 4.5.2. Zadatci

1. Odaberite sliku *hsokol.png* (ili *rolete.png*) i podotipkajte je s faktorom 5. Prikažite obje slike i objasnite rezultat.

Do moarškog efekta može doći i prilikom skeniranja slika. Zbog preklapanja frekvencijskog spektra dolazi do aliasa i javljaju se interferencijski uzorci. Oni su najbolje vidljivi na nekim uzorcima kao što je je bilo demonstrirano u zadatku 4.2.2.. Kako ne možemo demonstrirati skeniranje, ponovno ćemo ga simulirati podotipkavanjem slika velike rezolucije. Slike *testpat\_circ.tiff* i *asinh2.tiff* su skenirane sa 300dpi<sup>10</sup>. Simulirajte što bi se dogodilo da su skenirane nekom manjom rezolucijom (200, 100 ili 50 dpi).

#### 4.5.3. Zadatci

1. Demonstrirajte moarški (alias-) efekt na uzorcima *testpat\_circ.tiff* i *as-inh2.tiff*, za nekoliko različitih faktora podotipkavanja.

<sup>&</sup>lt;sup>10</sup>eng. dots per inch

## Poglavlje 5.

## Vježba 4 - Frekvencijske transformacije

## 5.1. Diskretna Fourieova transformacija

Jednodimenzinalana diskretna Fourierova transformacija (DFT) dana je parom jednadžbom 5.1, a njen inverz jednadžbom 5.2.

$$X_k = \sum_{n=0}^{N-1} x_n e^{-\frac{2\pi i}{N}kn} \qquad k = 0, \dots, N-1$$
 (5.1)

$$x_n = \frac{1}{N} \sum_{k=0}^{N-1} X_k e^{\frac{2\pi i}{N}kn} \qquad n = 0, \dots, N-1$$
 (5.2)

Jednadžbe 5.1 i 5.2 možemo zapisati i u matričnom obliku:

$$X = \mathbf{W}x \tag{5.3}$$

$$x = \mathbf{W}^{-1}X\tag{5.4}$$

ako definiramo matricu ${\bf F}$ kao:

$$\mathbf{W} = \begin{bmatrix} \omega_N^{0.0} & \omega_N^{0.1} & \dots & \omega_N^{0.(N-1)} \\ \omega_N^{1.0} & \omega_N^{1.1} & \dots & \omega_N^{1.(N-1)} \\ \vdots & \vdots & \ddots & \vdots \\ \omega_N^{(N-1)\cdot 0} & \omega_N^{(N-1)\cdot 1} & \dots & \omega_N^{(N-1)\cdot (N-1)} \end{bmatrix}$$
(5.5)

gdje je  $\omega_N = e^{-2\pi i/N}$ .

Dvodimenzionalna DFT je dana izrazom:

$$X(k,l) = \sum_{n=0}^{N-1} \sum_{m=0}^{M-1} x(m,n) e^{-\frac{2\pi i}{N}kn} e^{-\frac{2\pi i}{M}km}, \quad k \in [0, N-1], l \in [0, M-1]$$
(5.6)

Lako se pokaže da je to separabilna transformacija:

$$X(k,l) = \sum_{n=0}^{N-1} e^{-\frac{2\pi i}{N}kn} \sum_{m=0}^{M-1} e^{-\frac{2\pi i}{M}km} x(m,n)$$
(5.7)

iz čega je vidljivo da se može zapisati kao dvije jednodimenzinalne DFT. Kako se DFT najčešće računa korištenjem algoritma za brzu Fourierovu transformaciju (FFT), tako i 2D DFT obično računamo prvo 1D FFT po redcima te 1D FFT po stupcima. Stoga je složenost 2D FFT algoritma  $O(N^2 log_2 N)$ . 2D FFT računamo korištenjem funkcije *fft2* kao što je navedeno u sljedećem primjeru.

#### 5.1.1. Primjer

| Name  | Size    | Bytes   | Class  | Attributes |
|-------|---------|---------|--------|------------|
| img   | 500x419 | 209500  | uint8  |            |
| imgFT | 500x419 | 3352000 | double | complex    |

Funkcije fft() i fft2() računaju spektar čiji centar nije u sredini dobivene matrice, već se nalazi u gornjem lijevom kutu. To je napravljeno zbog konvencije da se ishodište nalazi u gornjem lijevom kutu, što je već ranije objašnjeno u Poglavlju 2. i prikazano na slici 11.1.. Ukoliko rezultat želimo prikazati tako da je ishodište smješteno u središtu slike, potrebno je primijeniti funkciju fftshift(). Ukoliko nakon pomaka ishodišta još i skaliramo dobivenu diskretnu Fourierovu transformaciju s brojem elemenata ulazne matrice (dijeljenje spektra s prod(size(imgFT))), dobit ćemo izgled spektra kako ga uobičajeno prikazujemo u domeni transformacije. Važno je primijetiti da funkcije ifft() i ifft2() koje računaju inverznu transformaciju očekuju spektar koji nije pomaknut i skaliran!

Spektar koji smo dobili u prethodnom primjeru i koji smo zapisali u varijabli imgFT je kompleksan. Spektar obično prikazujemo tako da odvojeno prikažemo amplitudu i fazu definirane kao:

$$A_k = |X_k| = \sqrt{\mathbf{Re}(X_k)^2 + \mathbf{Im}(X_k)^2}$$
(5.8)

$$\phi_k = \arg(X_k) = \operatorname{arctg}^*(\operatorname{\mathbf{Im}}(X_k), \operatorname{\mathbf{Re}}(X_k))$$
(5.9)

gdje je  $\phi_k$  argument kompleksne varijable  $X_k$  koji se računa kao arkus tangens gdje se predznaci realnog i imaginarnog dijela kompleknse variable koriste da bi se točno odredio kut vektora (kvadrant u kojem se vektor nalazi). Stoga koristimo zapis  $arctg^*$  kao kraticu za:

$$\operatorname{arctg}^{*}(y, x) = \begin{cases} \operatorname{arctg}(\frac{y}{x}) & x > 0\\ \pi + \operatorname{arctg}(\frac{y}{x}) & y \ge 0, x < 0\\ -\pi + \operatorname{arctg}(\frac{y}{x}) & y < 0, x < 0\\ \frac{\pi}{2} & y > 0, x = 0\\ -\frac{\pi}{2} & y < 0, x = 0\\ 0 & y = 0, x = 0 \end{cases}$$

Budući da su razlike u iznosu koeficijenata velike te dosežu i do nekoliko redova veličine, amplitudu uobičajeno prikazujemo u decibelima (odnosno logaritmiramo je radi kompresije dinamičkog opsega). Sve operacije vršimo s tek nekoliko linija koda:

#### 5.1.2. Primjer

```
>> amplituda=20*log10(abs(imgFT)); % računamo amplitudu u dB
>> faza=angle(imgFT); % računamo fazu
>> figure, imagesc(amplituda)
>> figure, imagesc(faza)
```

PRIMJEDBA: Ukoliko transformirate neke od slika kojoj dimenzije nisu potencija broja dva koristi se običan algoritam računanja diskretne Fourireove transformacije. Ako su dimenzije potencije broja dva koristi se izuzetno brzi *radix-2* algoritam. Ponekad se slika nadopuni s nulama dok dimenzije ne dosegnu potencije broja dva da bi se mogla primijeniti *radix-2* metoda.

#### 5.1.3. Zadatci

1. Odaberite jednu sliku koja sadrži prirodnu scenu (npr klis2.png) i jednu sliku teksture (npr. misal\_1483.png ili uzorak.tif). Prikažite amplitudu i fazu spektra. U kojem se dijelu spektra nalazi većina energije?

## 5.2. DFT i geometrijske transformacije slike

U ovom dijelu vježbe ispitat ćemo kako se mijenja spektar slike, ako sliku deformiramo nekim osnovnim geometriskim transformacijama poput skaliranja, rotacije ili translacije. Blok shema eksperimenta prikazana je na slici 5.1..

Veličinu slike mijenjamo naredbom imresize(). Ako sliku želimo zakrenuti za kut  $\phi$  tada koristimo naredbu imrotate(). Translaciju slike ćemo izvesti na način da definiramo dvije velike matrice popunjene nulama u kojima sliku postavljamo na različita mjesta. Na taj način smo efektivno translatirali sliku unutar matrice za pomak (dx, dy), gdje dx i dy definiraju pomak

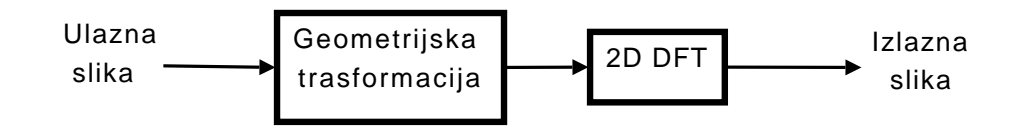

Slika 5.1.: Blok shema eksperimenta

(odnosno razmak) po x i y osi između centara dviju slika. Primjer korištenja navedenih naredbi dan je u nastavku.

#### 5.2.1. Primjer

```
>> [img,map]=imread('misal_1483.png'); % učitamo sliku
>> imgV=imresize(img,2); % povećamo sliku dva puta
>> imgM=imresize(img,25); % smanjujemo sliku četiri puta
>> imgR=imrotate(img,66,'crop'); % rotiramo sliku oko
% centra za kut 66°
>> imgV1=uint8(zeros(1024)); % stvaramo prvu veliku sliku
% popunjenu nulama
>> imgV1(50:50+536,72:72+357)=img; % od koordinata (50,72)
% stavljamo matricu img (veličine 537x358)
>> imgV2=uint8(zeros(1024));
>> imgV2=uint8(zeros(1024));
```

#### 5.2.2. Zadatci

- 1. Odaberite neku sliku. Izračunajte i prikažite amplitudne spektre originalne i skalirane slike. Po čemu se razlikuju?
- 2. Odaberite neku sliku. Izračunajte i prikažite amplitudne spektre originalne i rotirane slike. Po čemu se razlikuju?
- 3. Odaberite jednu manju sliku. Izračunajte i prikažite amplitudne i fazne spektre originalne i translatirane slike. Po čemu se razlikuju?
- 4. Možete li iz faznog spektra zaključiti gdje se nalazi slika?

## 5.3. Filtriranje slike

Pod filtriranjem slike obično podrazumijevamo propuštanje slike kroz neki LSI sustav. Takvu operaciju možemo računati preko 2D konvolucije (kako je prikazano u poglavlju 3.5.) ili u domeni transformacije. Filtriranje u domeni transformacije izvodi se množenjem Fourierove transformacije slike s Fourireovom transformacijom impulsnog odziva filtra.

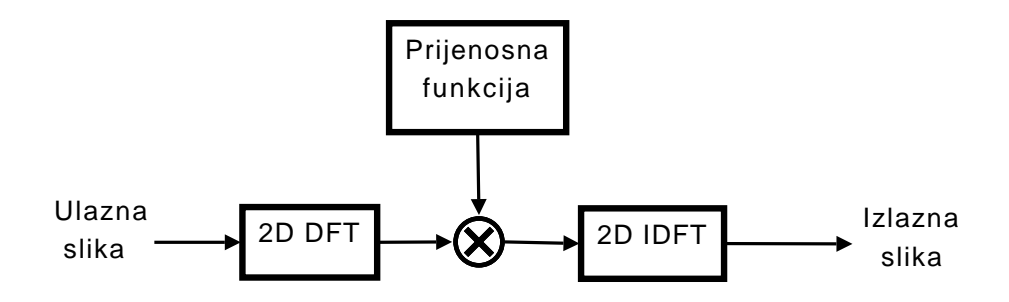

Slika 5.2.: Filtriranje slike u frekvencijskoj domeni

Prijenosna funkcija LSI sustava je transformacija impulsnog odziva sustava. Za konstrukciju prijenosne funkcije idealnog filtra koristite naredbu frqflt(). Filtriranje u frekvencijskoj domeni je jednostavno množenje. Pri tome pripazite kada je potrebno koristiti naredbu fftshift():

#### 5.3.1. Primjer

```
>> help frqflt
  FRQFLT - Konstrukcija idelanog filtra u frekvencijskoj domeni
    poziv funkcije: filt = frqfilt(dim, x0, y0, r)
    filt = frqfilt(dim, x0, y0, r)
    dim - dimenzija filtra
    x0, y0 - ishodište filtra
    r - koliko okolnih frekvencija čuvamo (radius)
    Izlaz funkcije je slika filt koja na mjestu frekvencija koje
    čuvamo ima 1, a na ostalima 0. Složenije filtre možemo lako
    konstruirati logičkim operacijama (npr. not(filt1) ili
    filt1&filt2 i sl.)
>> filtar=frqflt([512 512], 512/2, 512/2, 256*0.5);
        % konstruiramo NP filtar s pojasom propuštanja do
        % 0.5, ako je 1 na polovici frekvencije otipkavanja
>> imagesc(filtar);
                        % crtamo odziv filtra
>> [img,map]=imread('testpat1.tif');
                                     % učitamo sliku
>> imgFT=fft2(img); % odredimo DFT
>> imgNP=imgFT.*fftshift(filtar);
                                     % filtriramo sliku, centar
                        % spektra filtra moramo premjestiti
                        % koristeći fftshift
>> imgNP=ifft2(imgNP);
                                     % odredimo inverznu DFT
```

Primijetite da je rezultat filtracije kompleksna matrica. Stoga je potrebno primijeniti funkciju real() (ili abs()) na rezultat dobiven nakon inverzne transformacije. Ta operacija je potrebna jer su numeričke pogreške pri određivanju odziva filtra te pri računanju inverzne transformacije uzrokovale pojavljivanje kompleksnih vrijednosti u rekonstruiranoj slici. Prilikom računanja diskretne Fourierove transformacije pretpostavljamo periodičnost signala, stoga prikazani postupak množenja u DFT domeni odgovara upravo kružnoj (cirkularnoj) konvoluciji koju u 1D definiramo na slijedeći način:

$$x_N[n] \widehat{\otimes} h[n] = \sum_{m=-\infty}^{\infty} h[m] \cdot x_N[n-m]$$
(5.10)

$$=\sum_{m=-\infty}^{\infty} \left( h[m] \cdot \sum_{k=-\infty}^{\infty} x[n-m-kN] \right)$$
(5.11)

primijetimo kako je definicija kružne konvolucije jednaka jednoj periodi periodične konvolucije. U 2D ova definicija poprima oblik:

$$y[m,n] = \sum_{i=0}^{M_x-1} \sum_{j=0}^{N_x-1} x[i,j]h[(m-i)\%M_x, (n-1)\%N_x]$$
(5.12)

gdje % označava operator modulo dijeljenja, a  $M_x$  i  $N_x$  su dimenzije slike x[i, j] uz  $M_x \ge M_h$  i  $N_x \ge N_h$ . Ako želimo pomoću diskretne Fourierove transformacije izračunati linearnu konvoluciju potrebno je proširiti signale x[i, j] i h[i, j] s nulama tako da dimenzije oba signala budu barem  $M_x + M_h - 1 \times N_x + N_h - 1$ . Za tako proširene signale množenje u domeni diskretne Fourierove transformacije odgovara linearnoj konvoluciji signala.

Uobičajeno se signal proširuje s nulama do prve veće potencije broja dva zbog ubrzanja postupka (korištenje FFT algoritma). Sada je nakon množena signala u domeni transformacije rezultat inverzne transformacije dimenzija većih od rezultata linearne konvolucije (veći od  $M_x + M_h - 1 \times N_x + N_h - 1$ ). Rezultat linearne kovolucije koji tražimo se nalazi unutar izračunate inverzne Fourierove transformacije te je samo potrebno odbaciti višak koji ne nosi informaciju. Točan položaj rezultata će ovisiti o načinu na koji smo signal h[i, j]proširili s nulama.

#### 5.3.2. Zadatci

1. Iz USC-SIPI baze slika odaberite jednu fotografiju. Ispitajte djelovanje svakog od tipova<sup>1</sup> filtara na sliku. Kakav je učinak za pojedini tip filtra? Filtriranje obavite izravnim množenjem u frekvencijskoj domeni.

### 5.4. Diskretna kosinusna transformacija

Diskretna Fourierova transformacija nije prikladna za razne primjene upravo jer je po svojoj naravi kompleksna. Umjesto kompleksne diskretne Fourirerove

 $<sup>^1</sup>$ niskopropusni, pojasn<br/>opropusni, visokopropusni, te pojasna brana

transformacije najčešće se koristi realna diskretna kosinusna transformacija (DCT). Kako je DCT realna transformacija ne postoji fazni dio spektra, već samo amplitudni dio. Iako postoji više verzija DCT (DCT-I – DCT-VIII) kada govorimo o DCT obično podrazumijevamo DCT-II. U 1D prostoru ona je dana izrazom:

$$X[k] = \alpha(k) \sum_{n=0}^{N-1} x[n] \cos \frac{(2n+1)k\pi}{2N}$$
(5.13)

gdje je  $\alpha(k)$  normalizacijski koeficijent koji poprima vrijednosti:

$$\alpha(k) = \begin{cases} \sqrt{\frac{1}{N}}, & k = 0\\ \sqrt{\frac{2}{N}}, & 1 \le k < N \end{cases}$$
(5.14)

Izraze 5.13 i 5.14 možemo zapisati jednim izrazom u obliku:

$$X[k] = \sqrt{\frac{2 - \delta[k]}{N}} \sum_{n=0}^{N-1} x[n] \cos \frac{(2n+1)k\pi}{2N}$$
(5.15)

Ako želimo zapisati DCT u 2D, tada koristimo izraz:

$$X_{k_1,k_2} = \sum_{n_1=0}^{N_1-1} \sum_{n_2=0}^{N_2-1} x_{n_1,n_2} \cos\left[\frac{\pi}{N_1} \left(n_1 + \frac{1}{2}\right) k_1\right] \cos\left[\frac{\pi}{N_2} \left(n_2 + \frac{1}{2}\right) k_2\right]$$
(5.16)

Normalizirani oblik se dobije kao i u 1D slučaju, dodavajući normalizacijski koeficijent  $\alpha(k_1, k_2)$ .

#### 5.4.1. Primjer

| >> in<br>>> in<br>>> in<br>>> w] | ng=imre<br>ngCT=dc<br>ngO=idc<br>nos % v | ad('klis2.p<br>t2(img);<br>t2(img);<br>iše nemamo | ong'); %<br>%<br>%<br>problema | učitavamo<br>računamo<br>računamo<br>a s komple | o sliku<br>DCT<br>inverznu<br>eksnim vr: | DCT<br>ijednostima |
|----------------------------------|------------------------------------------|---------------------------------------------------|--------------------------------|-------------------------------------------------|------------------------------------------|--------------------|
| Nai                              | ne                                       | Size                                              |                                | Bytes                                           | s Class                                  | Attributes         |
| imų<br>imų<br>imų                | g<br>gCT<br>gO                           | 500x419<br>500x419<br>500x419                     |                                | 209500<br>1676000<br>1676000                    | ) uint8<br>) double<br>) double          |                    |

#### 5.4.2. Zadatci

- 1. Odaberite jednu sliku koja sadrži prirodnu scenu i neku sliku s teksturom. Primijenite na njih diskretnu kosinusnu transformaciju. Prikažite rezultate.
- 2. Gdje se u spektru nalazi istosmjerna komponenta?

3. Kod koje od dvije prikazane transformacije (DFT i DCT) je više energije raspoređeno u niskofrekvencijski dio spektra? Objasnite zašto.

## 5.5. DCT i kompresija slike

Kao što smo primijetili u prethodnom poglavlju većina energije je sadržana u niskofrekvencijskim komponentama spektra. To uvijek vrijedi ukoliko je riječ o prirodnim slikama<sup>2</sup>. Upravo to svojstvo DCT možemo iskoristiti za kompresiju slike koja se sastoji od DCT transformacije, restrikcije baze i kvantizacije koeficijenata. Transformacija ne vrši na cijeloj slici, već se slika rastavlja u blokove veličine  $8 \times 8$  ili  $16 \times 16$ . Tada se na svaki pojedini blok primjenjuje DCT te se vrši restrikcija baze i kvantizacija koeficijenata. Na primjer, osnovni JPEG algoritam dijeli sliku na blokove veličine  $8 \times 8$ . Za svaki blok se tada računa diskretna kosinusna transformacija te se kvantiziraju koeficijenti. Kvantizirani koeficijenti se tada redom kodiraju Huffmanovim algoritmom. U MATLAB-u postoji nekoliko naredbi koje omogućuju rad na blokovima slike. To su *blkproc(), colfilt()* i *nlfilt()*. Mi ćemo koristiti naredbu *blkproc()*. Da odredimo DCT transformaciju na blokovima veličine  $8 \times 8$  u MATLAB-u radimo sljedeće:

#### 5.5.1. Primjer

Sada bi samo na svaki blok izračunate transformacije trebalo primijeniti restrikciju baze. Ako nam je matrica koja sadrži masku za restrikciju baze spremljena u varijabli M, restrikciju vršimo na sljedeći način:

#### 5.5.2. Primjer

```
>> M=ones(8); % M je maska za restrikciju
>> imgR=blkproc(imgT,[8 8],'x.*P1',M);
% svaki blok množimo s maskom
```

#### 5.5.3. Zadatci

1. Napišite funkciju koja vraća matricu  $8 \times 8$  koju ćemo koristiti kao masku za restrikciju baze. Ulazni parametri funkcije neka budu oblik maske i veličina maske. Primjeri maski trokutastog i kvadratnog oblika su dani na slici 5.3., gdje tamni dio označava jedinice, a svijetli nule, dok N označava veličinu maske.

 $<sup>^2 {\</sup>rm prirodna}$ slika - sadržaj slike je scena iz stvarnog svijeta, a ne umjetno generirana slika
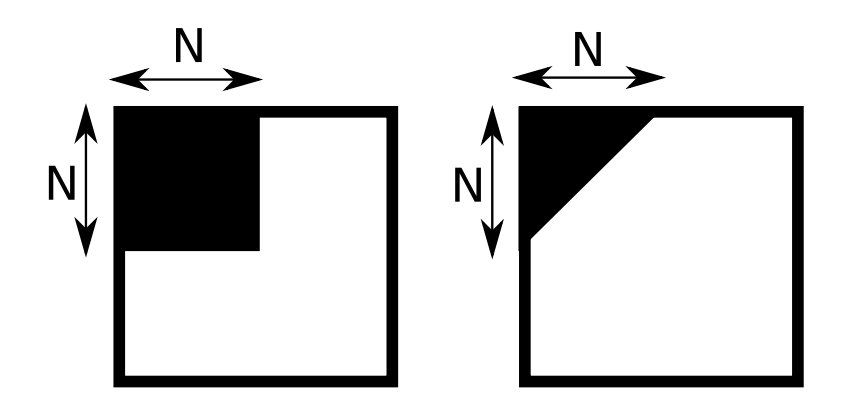

Slika 5.3.: Primjer maski koje ćemo koristiti za restrikciju baze

- 2. Iz USC-SIPI baze slika odaberite jednu fotografiju. Uz veličinu bloka  $8 \times 8$  odredite DCT te primijenite restrikciju baze. Prikažite originalnu i rekonstruiranu sliku.
- 3. Odredite srednje kvadratno odstupanje između originalne slike i slike rekonstruirane iz spektra kojemu je smanjena baza.
- 4. Isprobajte različite maske za restrikciju baze i usporedite rezultate (vizualno i računajući srednje kvadratno odstupanje od originalne slike). Što zaključujete?
- 5. Odredite srednje kvadratno odstupanje za slučaj kada uz restrikciju baze vršimo i kvantizaciju koeficijenata.

### Poglavlje 6.

### Vježba 5 - Poboljšanje slike

#### 6.1. Histogram prvog reda

Za sive slike histogram prvog reda predstavlja relativnu frekvenciju pojave različitih nivoa sivog u slici. Histogram prvog reda računamo i pokazujemo naredbom imhist().

#### 6.1.1. Primjer

#### 6.1.2. Zadatci

1. Odaberite nekoliko slika i prikažite njihove histograme prvog reda. Što se nalazi na kojoj osi?

### 6.2. Izjednačavanje histograma

Izjednačavanje histograma je operacija pri kojoj se histograma slike mijenja tako da broj točaka bude približno jednak za sve svjetline. Histogram slike izjednačava se pozivom funkcije *histeq()*:

#### 6.2.1. Primjer

```
>> img=imread('uskoci1.png'); % učitamo sliku
>> img=rgb2gray(img,map); % pretvaramo sliku u sivu
>> imgEQ=histeq(img); % izjednačavamo histogram
>> figure, imshow(img)
>> figure, imshow(imgEQ)
```

Za više detalja o funkciji *histeq()* pogledajte ugrađenu pomoć.

#### 6.2.2. Zadatci

- 1. Učitajte slike *uskoci1.png* i *salona.png*. Prikažite histograme prvog reda tih slike prije i nakon izjednačavanja histograma.
- 2. Vidite li više detalja prije ili nakon izjednačavanja?

### 6.3. Modeliranje histograma

Ako je F neka funkcija kumulativne distribucije i  $F^{-1}$  njezina inverzna distirbucija te ako je U skup brojeva jednolike distribucije na intervalu [0,1] (u ovom slučaju skup vrijednosti točaka slike), onda skup brojeva  $F^{-1}(U)$  ima distribuciju F. Ovu činjenicu možemo koristiti za modeliranje histograma:

#### 6.3.1. Primjer

Za modeliranje histograma se može izravno koristiti i funkcija histeq(). Za detalje pogledajte ugrađenu pomoć.

#### 6.3.2. Zadatci

- 1. Odaberite neku sliku. Modelirajte joj histogram tako da dobijete željenu funkciju distribucije.
- 2. Učitajte sliku *auto.tif* te modelirajte histogram<sup>1</sup> tako da broj na registarskim tablicama auta sa slike postane čitljiv.

### 6.4. Usrednjavanje i median filtar

U ovom dijelu vježbe usporediti ćemo statistički median filtar i obični filtar za usrednjavanje u primjeni uklanjanja šuma. Blok shema eksperimenta prikazana je na slici.

Aditivni šum slici dodajemo pozivom funkcije *imnoise()*:

<sup>&</sup>lt;sup>1</sup>Pogledajte u kojem intervalu brojeva se nalaze vrijednosti točaka registarske tablice te odredite preslikavanje koje rasteže taj interval na veći. Opisani postupak se može promatrati ili kao modeliranje histograma ili kao konstrukcija nelinarnog preslikavanja koje poboljšava sliku.

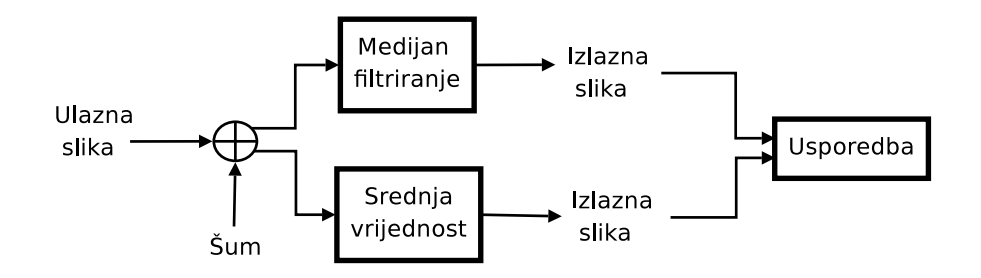

Slika 6.1.: Blok shema eksperimenta

#### 6.4.1. Primjer

```
>> [img,map]=imread('medalja_dubrovnik.png'); % učitamo sliku
>> imgGN=imnoise(img,'gaussian');
                                         % dodajemo bijeli šum
>> imgSP=imnoise(img,'salt & pepper'); % dodajemo impulsni šum
```

Median filtar je statistički filtar koji za svaki ulazni blok zadane veličine na izlazu daje median tog bloka. Postoje i drugi statistički filtri koji računaju određenu statističku veličinu za pojedini ulazni blok. Median filtriranje se vrši funkcijom *medfilt2()*. Usrednjavanje (koje također možemo promatrati kao statistički filtar) ćemo realizirati konvolucijom.

#### 6.4.2. Primjer

```
>> imgMF=medfilt2(imgSP,[5 5]); % filtriramo šum s median
                         % filtrom i blokom veličine 5x5
>> maska=ones(5); % kreiramo masku željenih dimenzija (5x5)
>> maska=maska/sum2(maska);
                                % usrednjavamo masku
                   % filter je određen s maskom u kojoj
>> maska
                   % su svi elementi jednaki
```

maska =

| 0.0400 | 0.0400 | 0.0400 | 0.0400 | 0.0400 |
|--------|--------|--------|--------|--------|
| 0.0400 | 0.0400 | 0.0400 | 0.0400 | 0.0400 |
| 0.0400 | 0.0400 | 0.0400 | 0.0400 | 0.0400 |
| 0.0400 | 0.0400 | 0.0400 | 0.0400 | 0.0400 |
| 0.0400 | 0.0400 | 0.0400 | 0.0400 | 0.0400 |

>> imgSF=conv2(imgSP,maska,'same');

#### 6.4.3. Zadatci

1. Odaberite sliku te joj dodajte Gaussov i impulsni šum<sup>2</sup>.

<sup>&</sup>lt;sup>2</sup>eng. salt'n'pepper noise

2. Usporedite učinak oba filtra na uklanjanje Gaussovog i na uklanjanje impulsnog šuma. Komentirajte rezultate. Koji filtar je primjereniji za uklanjanje pojedinih vrsta šuma?

#### 6.5. Uklanjanje neoštrine

=

Nekada se za uklanjanje neoštrine koristio postupak u kojem se od dobivene slike oduzima zamućena slika<sup>3</sup>, odnosno neoštrina se uklanja prema izrazu

$$I_{hb}(x,y) = A \cdot I(x,y) - I_{nf}(x,y),$$
(6.1)

gdje je A pozitivan broj veći od jedan, a  $I_{nf}$  označava zamućenu originalnu sliku, odnosno I provućenu kroz niskopropusni filtar. Uporaba ove metode za prividno pojačavanje oštrine slika je prvi put zabilježena u Njemačkoj 30-ih godina 20-og stoljeća. Ovaj postupak možemo promatrati i obratno, tj. umjesto da slici oduzimamo zamućenu sliku, da joj dodamo sliku s pojačanim rubovima. Ako se slika I sastoji od niskih i visokih frekvencija  $(I = I_{nf} + I_{vf})$  tada prethodnu jednadžbu možemo raspisati u:

$$I_{hb}(x,y) = A \cdot I(x,y) - I_{nf}(x,y) =$$
(6.2)

$$= A \cdot I_{vf}(x, y) + A \cdot I_{nf}(x, y) - I_{nf}(x, y) =$$
(6.3)

$$= (A-1) \cdot I_{nf}(x,y) + A \cdot I_{vf}(x,y)$$
(6.4)

iz čega je vidljivo kako možemo povećati oštrinu zamućene slike ako joj dodamo visoke frekvencije. Ovaj postupak se naziva i *high-boost* filtriranje, te smo zbog toga izoštrenu sliku (s istaknutim detaljima) označili kao  $I_{hb}(x, y)$ . Najveći problem ove metode je kako doznati visoke frekvencije slike. U ovoj vježbi to ćemo učiniti dodavanjem estimirane derivacije da bismo dobili sliku s istaknutim visokofrekvencijskim komponentama. Blok shema osnovnog eksperimenta prikazana je na slici 6.2. gdje ulaznu sliku zamućujemo te na njoj estimiramo gradijent i formiramo izlaznu sliku koju možemo promatrati kao rekonstrukciju ulazne slike.

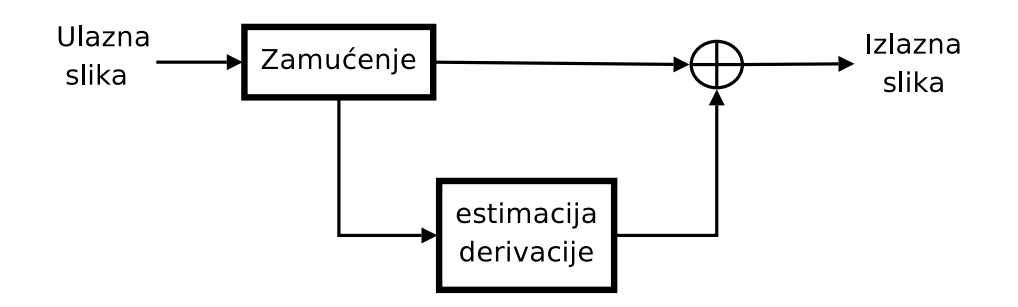

Slika 6.2.: Blok shema eksperimenta

 $<sup>^3\</sup>mathrm{Ovaj}$  postupak je poznat pod nazivom  $unsharp\ masking$ 

Slika se zamućuje konvolucijom s maskom za usrednjavanje odgovarajuće veličine, npr.  $3 \times 3$ , da bismo dobili zamućenu sliku.

#### 6.5.1. Primjer

```
>> [img,map]=imread('blood1.tif'); % učitavamo sliku
>> maska=ones(3);
>> maska=maska/sum(maska(:)); % odziv sustava za usrednjavanje
>> imgZ=conv2(img,maska,'same'); % usrednjavamo sliku
```

Derivaciju u točci možemo procijeniti izrazom:

$$\Delta(x) = \frac{f(x+h) - f(x)}{h},\tag{6.5}$$

ako govorimo o 1D slučaju. U 2D slučaju derivacija će imati svoj smjer i iznos, a procjenjujemo je nekim operatorom. Prvu derivaciju, odnosno gradijent, procijeniti ćemo npr. Soebelovim operatorom, a drugu derivaciju Laplaceovim operatorom. Pri tome koristimo funkciju *fspecial()* za kreiranje maske koja aproksimira Laplaceov operator:

#### 6.5.2. Primjer

ans =

| 0.1667 | 0.6667  | 0.1667 |
|--------|---------|--------|
| 0.6667 | -3.3333 | 0.6667 |
| 0.1667 | 0.6667  | 0.1667 |

#### 6.5.3. Zadatci

- 1. Odaberite jednu sliku i provedite postupak prikazan blok shemom na slici 6.2.. Prikažite razliku između slika. Koliko ste zadovoljni izoštravanjem (rekonstrukcijom)?
- 2. Učitajte sliku *medalja\_dubrovnik.png* te na njoj uklonite neoštrinu koristeći oduzimajući joj njenu zamućenu verziju (prema jednadžbi 6.2). Što smo dobili ovim postupkom?
- 3. Učitajte sliku *medalja\_dubrovnik.png* te na njoj uklonite neoštrinu dodavanjem procjene prve derivacije Soebelovim operatorom (prema jednadžbi 6.4). Što smo dobili dodavanjem gradijenta?
- 4. Iz USC-SIPI baze slika odaberite sliku 5.1.09.tiff i pokušajte ukloniti neoštrinu dodavanjem prve (gradijent) i dodavanjem druge derivacije

(Laplaceov operator). Koji postupak daje bolje rezultate? NAPO-MENA: Pri dodavanju estimirane druge derivacije estimaciju pribrajate ako je centralni koeficijent Laplaceove maske pozitivan, a oduzimate ako je centralni koeficijent Laplaceove maske negativan.

5. Kakve rezultate dobijete ukoliko kao Laplaceove maske koristite maske:

| 1 | 1 | 1 |   | 0  | -1 | 0 ] |
|---|---|---|---|----|----|-----|
| 1 | 8 | 1 | i | -1 | 4  | -1  |
| 1 | 1 | 1 |   | 0  | -1 | 0   |

NAPOMENA: Pokušajte s dijelom koda:

```
>> lap1=fspecial('laplacian',0)
>> lap2=3*fspecial('laplacian',0.5)
```

6. Isprobajte obje metode (dodavanje estimacije prve i druge derivacije) na još nekoliko slika. Koja je bitna razlika između dodavanja prve i druge derivacije slici? Koja metoda daje bolje rezultate?

# Poglavlje 7. Vježba 6 - Obnavljanje slike

#### 7.1. Uvod

Kada radimo sa sustavima za dohvat slike (npr. teleskopi, fotoaparati ili razna medicinska oprema) susrest ćemo se s pojmovima kao što funkcija razmazivanja točke<sup>1</sup> (ponekad i kernel degradacije<sup>2</sup>) i optička prijenosnu funkcija<sup>3</sup>). pretpostavimo da promatramo dio noćnog neba, koji izgleda kao Ulazna slika na slici 7.1.. pretpostavimo da je naš teleskop (sustav za dohvat slike) u potpunosti opisan svojom prijenosnom funkcijom, te da nema nikakav šum<sup>4</sup> te da nije prisutan nikakav drugi šum (poput atmosferskog). Ukoliko nam je poznata funkciju razmazivanja točke tada dohvat slike možemo prikazati slikom 7.1.. Primijetite na koji način sustav mijenja sliku, odnosno kako PSF ima identičan oblik kao i odziv sustava na točkasti izvor svjetla (dolje desno na slici 7.1.). Upravo po tome je funkcija razmazivanja točke dobila ime.

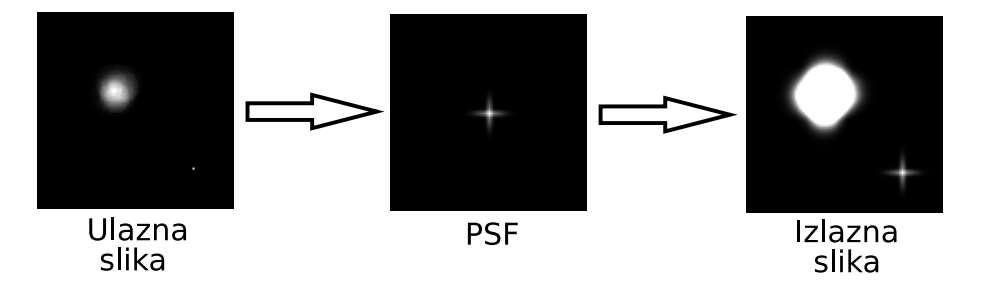

Slika 7.1.: Sustav za dohvat slike

Kako točkasti izvor svjetla možemo matematički opisati kao delta funkciju jasno je da u terminologiji signala i sustava, PSF zapravo predstavlja impulsni odziv sustava (h), a OTF prijenosnu funkciju sustava (H). Poznato vam je da odziv sustava dobivamo konvolucijom slike s PSF u prostornoj domeni, odnosno množenjem s OTF u frekvencijskoj domeni. Ukoliko želimo doznati

<sup>&</sup>lt;sup>1</sup>eng. Point Spread Function (PSF)

<sup>&</sup>lt;sup>2</sup>eng. blurr kernel

<sup>&</sup>lt;sup>3</sup>eng. Optical Transfer Function (OTF)

<sup>&</sup>lt;sup>4</sup>eng. sensor noise

kako izgleda orginalna slika (bez distorzije koju je u sliku unio sustav za dohvat slike), radimo dekonvoluciju, odnosno definiramo inverzan filtar koji poništava distorziju sustava. Ako je sustav kroz koji je slika propuštena linearni prostorno invarijantan sustav čiju funkciju razmazivanja točke poznajemo, tada možemo definirati inverzan filtar kao:

$$H_i(k,l) = \frac{1}{H(k,l)}$$
 (7.1)

dok je pseudoinverzni filtar definiran s:

$$H_{pi}(k,l) = \begin{cases} \frac{1}{H(k,l)} & \forall H(k,l) > K\\ 0 & \forall H(k,l) \le K \end{cases}$$
(7.2)

gdje je K proizvoljno odabrana konstanta. (Ponekad se prijenosna funkcija pseudoinverznog filtra dodatno ograničava množenjem s prijenosnom funkcijom nekog niskopropusnog filtra.)

#### 7.1.1. Zadatci

1. Napišite funkciju koja na temelju zadane funkcije razmazivanja točke (modelirane kao impulsni odziva FIR filtra) iz degradirane slike računa originalnu sliku korištenjem inverznog i pseudoinverznog filtra. Pri tome pripazite na razliku između linearne i cirkularne konvolucije kako je objašnjeno u Poglavlju 5..

#### 7.2. Obnavljanje slike

Obnavljanje slike<sup>5</sup> ima za svrhu dobivanje slike što sličnije originalnoj slici i to samo na temelju poznavanja degradirane slike i načina odnosno modela degradacije. Za razliku od problema poboljšanja slike kojeg je teško strogo matematički formulirati<sup>6</sup>, problem obnavljanja slike je dobro definiran. Degradiranje slike obično modeliramo kao složeni sustav koji se sastoji od linearnog memorijskog sustava i bezmemorijske nelinearnosti. Osim toga realni sustavi uvijek unose šum koji se najčešće modelira kao aditivni šum. Uz zanemarenu bezmemorijsku nelinearnost<sup>7</sup> problem degradacije i obnavljanja slike se može predstaviti slijedećom blok shemom 7.2..

#### 7.3. Modeliranje degradacije slike kao FIR filtra

Linearni sustav koji predstavlja funkciju degradacije ćemo modelirati kao FIR filtar koji će biti predstavljen impulsnim odzivom. Za konstruiranje različitih odziva koristit ćemo funkciju *fspecial()*.

<sup>&</sup>lt;sup>5</sup>eng. image restoration

 $<sup>^6 {\</sup>rm eng.}\,$ ill-posed/conditioned problem, u Hadamardovom smislu to su problemi koji a) nemaju rješenje, b) ono nije jednoznačno ili c) ne ovisi kontinuirnao o skupu podataka.

 $<sup>^7{\</sup>rm K}$ ako nelinearnost modeliramo kao bezmemorijski sustav, određivanje postupka restauracije svodi se na problem određivanja inverzne funkcije.

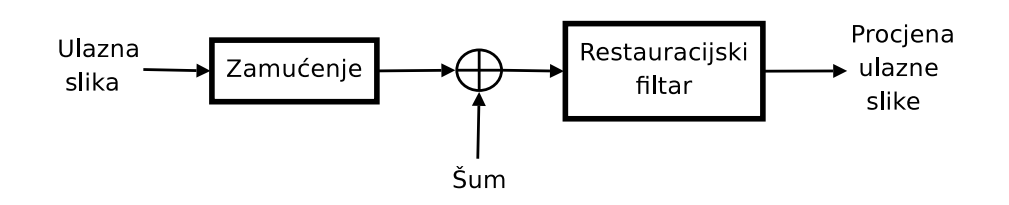

Slika 7.2.: Blok shema eksperimenta. Zamućenje će biti aproksimiralno linearnim sustavom, a šum senzora aditivnim šumom (ostale vrste šuma su zanemarene). Restauracijskim filtrom pokušavamo dobiti izvornu sliku. Imajmo na umu da je to tek procjena, čija točnost ovisi o pretpostavljenom modelu.

#### 7.3.1. Primjer

```
>> h=fspecial('gaussian',4,1); % Gaussovo zamućenje
>> mesh(h) % prikaz odziva u vremenskoj domeni
>> freqz2(h) % frekvencijska karakteristika u 3D
```

Kako sve degradacije modeliramo kao linearni prostorno nepromjenjiv sustav, rezultat degradacije računamo linearnom konvolucijom. Ako želite primijeniti više različitih degradacija (npr. atmosfersko zamućenje i pomak kamere) morate računati više uzastopnih konvolucija. Odziv takvog složenog sustava možete odrediti računajući linearnu kovoluciju odziva pojedinih sustava. U sljedećem primjeru slabo atmosfersko zamućenje je modelirano filtrom Gaussovog oblika, a jednoliki pomak kamere u horizontalnom i vertikalnom smjeru je simuliran jednakim pomakom od 20 točaka po x i y osi zajedno:

#### 7.3.2. Primjer

```
>> h1=eye(20)/20; % uniforman pomak od 20 točaka
>> h2=fspecial('gaussian',4,1); % Gaussovo zamućenje
>> h=conv2(h1,h2);
                       % ukupno zamućenje je konvolucija
                 % dva impulsna odziva
               % odziv u vremenskoj domeni
>> mesh(h)
                 % frekvencijska karakteristika
>> freqz2(h)
>> img=imread('moon.tif');
                               % učitavamo sliku
>> imgZ=conv2(img,h);
                        % primijenjujemo zamućenje
>> imagesc(imgZ);
                     % prikazujemo degradiranu sliku
>> colormap(gray)
                     % prikazujemo siku u sivim tonovima
```

#### 7.3.3. Zadatci

1. Odredite PSF i OTF za karakteristična zamućenja, npr. slabo atmosfersko zamućenje i vertikalne i horizontalne (zajedno) pomake za nekoliko točaka.

- 2. Odredite i skicirajte PSF i OTF za kombinaciju zamućenja, i to za slabo atmosfersko zamućenje i vertikalni te horizontalni pomak od desetak točaka.
- 3. Primijenite dobivenu PSF na sliku *salona.png* (ili npr. 2.2.01.tiff i 2.1.08.tiff iz USC-SIPI baze). Odabranu PSF koristite kroz sve ostale zadatke.
- 4. Primijenite dobivenu PSF na sliku *klis1.jpg* na način da svaki kanal zasebno zamutite istim zamućenjem. Prikažite konačnu RGB sliku. Objasnite porijeklo crnog okvira na slici. O čemu će ovisiti njegova debljina?

#### 7.4. Inverzni filtar

Inverzni filtar je određen izrazom

$$H_i(k,l) = \frac{1}{H(k,l)}.$$

Kako dani izraz uključuje računanje inverza, dobiveni filtar može biti nestabilan. Osim nestabilnosti za većinu primjena dobiveni filtar nije pretjerano upotrebljiv zbog velike osjetljivosti na šum. Zbog neizbježne kvantizacije slike na konačan broj diskretnih razina čak i u slučaju zanemarivog aditivnog šuma uvijek je prisutan šum kvantizacije. Ako se izvorna slika nalazi u varijabli *img*, a obnovljena u varijabli *imgO*, srednje kvadratno odstupanje određujemo na slijedeći način:

#### 7.4.1. Primjer

```
>> img=im2double(img); % slike pretvaramo u double
>> img0=im2double(img0); % i skaliramo na raspon [0,1]
>> mean2((img-img0).^2) % računamo srednje kvadratno odstupanje
```

Ponekad nas osim srednjeg kvadratnog odstupanja zanima i omjer snaga signal/šum ili općenito signal/signal:

#### 7.4.2. Primjer

```
>> imgP=abs(fft2(img)).^2; % spektar snage izvorne slike
>> imgPsr=mean2(imgP) % srednja snaga izvorne slike
imgPsr =
    1.1467e+005
>> imgOP=abs(fft2(imgO)).^2; % spektar snage obnovljene slike
>> imgOPsr=mean2(imgOP) % srednja snaga obnovljene slike
```

```
imgOPsr =
   1.2677e+005
>> imgPsr/imgOPsr % odnos izvorna/obnovljena slika
        % primijetite da ste ga također mogli
        % izračunati u dB
ans =
        0.9045
```

Ponekad je teško vizualizirati ponašanje filtra uspoređujući samo slike prije i nakon filtriranja. U tom slučaju se najčešće odabiru pojedine linije slike, bilo redci bilo stupci, koje se prikazuju kao jednodimenzionalni signal:

#### 7.4.3. Primjer

```
>> size(imgZ) % određujemo veličinu slike
ans =
    534 534
>> plot(imgZ(128,:)) % prikazujemo 128 redak zamućene slike
>> plot(imgO(128,:)) % prikazujemo 128 redak obnovljene slike
```

#### 7.4.4. Zadatci

- 1. Za odabranu PSF degradacije prikažite rezultat inverznog filtriranja za slučaj degradacije s i bez aditivnog šuma za nekoliko slika.
- 2. Odredite srednje kvadratno odstupanje obnovljene slike od izvorne slike u oba slučaja.
- 3. Isprobajte inverzno filtriranje kao u prethodnom zadatku, ali uz kvantizaciju razina na 8 bita (vrijednosti od 0 do 255). Prikažite rezultate.
- 4. Odredite srednje kvadratno odstupanje obnovljene slike od izvorne slike u oba slučaja. Kako kvantizacija utječe na rezultat filtriranja?

### 7.5. Pseudoinverzni filtar

Pseudoinverzni filtar je stabilizirani inverzni filtar. Ponekad se prijenosna funkcija pseudoinverznog filtra dodatno ograničava množenjem s prijenosnom funkcijom nekog niskopropusnog filtra, odnosno ograničavanjem odziva samo na niže frekvencije.

#### 7.5.1. Zadatci

- 1. Za odabranu PSF odredite rezultat pseudoinverznog filtriranja za slučaj degradacije s i bez aditivnog šuma za nekoliko slika.
- 2. Odredite srednje kvadratno odstupanje obnovljene slike od izvorne slike.
- 3. Usporedite rezultate s rezultatima inverznog filtriranja.
- 4. Isprobajte pseudoinverzno filtriranje kao u prethodnom zadatku, ali uz kvantizaciju razina na 8 bita (vrijednosti od 0 do 255).
- 5. Odredite srednje kvadratno odstupanje obnovljene slike od izvorne slike.
- 6. Usporedite rezultate s rezultatima inverznog filtriranja.
- 7. Kako kvantizacija utječe na rezultat filtriranja?

#### 7.6. Wienerov filtar

Uz pretpostavku stacionarnosti u širem smislu slučajnog procesa koji predstavlja model slike te uz prisutan nekorelirani aditivni šum srednje vrijednosti nula Wienerov filtar je određen izrazom

$$H_w[k,l] = \frac{H^*[k,l]}{H^*[k,l]H[k,l] + \frac{S_{NN}[k,l]}{S_{XX}[k,l]}}$$
(7.3)

gdje je H[k, l] optička prijenosna funkcija, dok su  $S_{NN}[k, l]$  i  $S_{XX}[k, l]$ gustoće spektra snage signala i šuma. Zvjezdica (\*) označava kompleksnu konjugaciju. Izraz se može zapisati i u slijedećim obliku:

$$H_w[k,l] = \frac{1}{H(f)} \frac{|H[k,l]|^2 S_{XX}[k,l]}{|H[k,l]|^2 S_{XX}[k,l] + S_{XX}[k,l]}$$
(7.4)

Odnosno:

$$H_w[k,l] = \frac{1}{H(f)} \frac{|H[k,l]|^2}{|H[k,l]|^2 + \frac{1}{SNR[k,l]}}$$
(7.5)

Gdje sa SNR[k, l] označavamo funkciju odnosa sigala i šum<sup>8</sup>. Izraz 7.5 nam je ujedno i zgodniji za daljnje razmatranje jer pokazuje kako Wienerov filtar možemo prikazati kaskadom inverznog filtra i filtra čuja prijenosna karakterisitka ovisi o odnosu signal šum na toj frekveciji. Tako će frekvencije koje nemaju šuma  $(SNR = \infty)$  imati prijenosnu karakterisitiku jednaku jedan (prenosit će se bez atenuacije), dok će sve ostale na kojima šum postoji atenuirati s nekim faktorom u intervalu  $[0, 1\rangle$ .

Problem pri određivanju prijenosne funkcije Wienerovog filtra je upravo estimacija gustoće spektara snage (odnosno autokorelacijskih funkcija signala i

<sup>&</sup>lt;sup>8</sup>eng. SNR - signal-to-noise-ratio

šuma) te optičke prijenosne funkcije jer najčešće raspolažemo samo s degradiranom slikom. Stoga ćemo u prvoj aproksimaciji pretpostaviti konstantni omjer gustoća spektara snage K, te je prijenosna funkcija Wienerovog filtra

$$H_w[k,l] = \frac{1}{H(f)} \frac{|H[k,l]|^2}{|H[k,l]|^2 + K}$$
(7.6)

Pri tome se parametar K može procijeniti iz degradirane slike. Primijetite da za male vrijednosti parametra K Wienerov filtar postaje blizak inverznom filtru.

Primjer uklanjanja zamućenja uz aditivni bijeli šum uz korištenje aproksimacije Wienerovog filtra:

#### 7.6.1. Primjer

```
>> img=imread('kljakovic2.png');
                                    % učitavamo fotografiju
>> img=rgb2gray(img);
                           % slika mora biti siva...
>> img=img2double(img);
                           % ... tipa double
>> imgZ=conv2(img,h);
                         % zamućenje
                         % skaliranje zbog dodavanja šuma
>> imgZ=imgZ/imgZ(:);
>> imgZN=imnoise(imgZ,'gaussian',0,.001); % dodajemo šum
>> imshow(imgZN)
>> imgO=imwiener(imgZN,h,0.013);
                                        % Wienerov filtar
>> imshow(imgO)
                   % obnovljena slika
```

#### 7.6.2. Zadatci

- 1. Koristeći se kodom kojim ste implementirali pseudoinverzni filtar, napišite funkciju koja implementira Wienerov filtar u obliku danom jednadžbom 7.6. U slijedećim zadatcima pretpostavljat ćemo da ne poznajemo vrijednosti gustoće spektra snage slike i šuma, odnosno da odnos spektara modeliramo samo konstantom K.
- 2. Odredite rezultat Wienerovog filtriranja za slučaj aditivnog Gaussovog šuma srednje vrijednosti nula. Kako biste procijenili K u prvom koraku?
- 3. Za ranije odabranu PSF (zadatak 7.3.3.) odredite rezultat Wienerovog filtriranja za slučaj degradacije bez aditivnog šuma.
- Prikažite rezultat Wienerovog filtriranja za slučaj degradacije uz postojanje aditivnog šuma.
- 5. U sva tri slučaja odredite srednje kvadratno odstupanje obnovljene slike od izvorne slike.
- 6. Usporedite rezultate filtracije s rezultatima inverznog i pseudoinverzong filtriranja.
- 7. Koliki je odnos signal/šum prije i nakon filtracije?

Za procjenu autokorelacijske funkcije napisana je za potrebe vježbi funkcija *akf()*. Bez zadanih parametara funkcija računa prostornu autokorelacijsku funkciju do polovine dimenzija slike zbog izbjegavanja rubnih efekata. Za realne slike može se pretpostaviti da postoji koreliranost točaka koje su udaljene do 30-tak pomaka, tako da nije potrebno računati cijelu autokorelacijsku funkciju:

#### 7.6.3. Primjer

```
>> help akf % proučimo funkciju akf
```

```
>> [img,map]=imread('kljakovic3.png'); % učitavamo sliku
>> img = rgb2gray(img); % pretvorimo je u crno-bijelu
>> rxx=akf(img,30); % računamo AKF za prvih 30 pomaka po x i y
>> imagesc(rxx)  % prikazujemo izračunatu AKF
```

#### 7.6.4. Zadatci

- 1. Degradirajte sliku dodavanjem aditivnog Gaussovog šuma srednje vrijednosti nula.
- 2. Izračunajte i prikažite autokorelacijsku funkciju  $R_{XX}$  estimirane iz degradirane slike<sup>9</sup>.
- 3. Izračunajte i prikažite autokorelacijsku funkciju šuma  $(R_{NN})$ .
- Odredite rezultat Wienerovog filtriranja, uz poznajete autokorelacijske funkcije signala i šuma (dakle, uz poznate gustoće spektra snage šuma i slike).
- 5. Usporedite rezultat s autokorelacijskom funkciju  $R_{XX}$  izračunatom ne izvornoj slici.
- Ponovite zadatke za sliku degradiranu s ranije definiranim PSF (zadatak 7.3.3.) i aditivni Gaussov šum. Usporedite i komentirajte rezultate.
- 7. Sliku degradiranu s ranije definiranim PSF (zadatak 7.3.3.) i aditivni Gaussov šum pokušajte filtrirati funkcijom *wiener2()*. Jeste li dobili iste rezultate?

<sup>&</sup>lt;sup>9</sup>Estimacija autokorelacijske funkcije slike (alternativno, estimacija gustoće spektra snage) izravno iz degradirane slike računanjem autokorelacije nije potpuno ispravna. Takav postupak se obično koristi pri iterativnom Wienerovom filtiranju i predstavlja prvi korak filtracije. Bolja estimacija autokorelacijske funkcije se tada računa iz filtrirane slike te se postupak ponavlja.

### Poglavlje 8.

# Vježba 7 - Pronalaženje značajki slike

#### 8.1. Prostorne značajke

Značajke možemo razvrstati u odnosu na to u kojem ih prostoru tražimo, odnosno u kojem prostru signal egzistira. Tako tipično možemo imati prostorne, vremenske (temporalne), frekvencijske<sup>1</sup> itd. značajke. Kako pod pojmom "slika" najčešće podrazumijevamo sliku u 2D prostoru, u najvećem broju aplikacija potrebno je izdvojiti upravo prostorne značajke slike. Na temelju takvih značajki u područjima analize slike i računalnog vida<sup>2</sup> računalo pokušava analizirati, odnosno opisati i interpretirati sadržaj slike. Zbog toga možemo reći da je pronalaženje značajki prva karika u računalnoj analizi i interpretaciji slike.

#### 8.2. Amplitudne značajke slike

Amplitudne značajke slike za svaku točku slike određujemo kao neke parametre izračunate iz vrijednosti intenziteta točaka u okolini promatrane točke. U MATLAB-u postoji nekoliko funkcija koje primjenjuju zadanu operaciju na definiranu okolinu za svaku točku slike (*blkproc, colfilt, nlfilt*). Mi ćemo koristiti funkciju *colfilt*, no za to se trebamo upoznati s pokazivačima na funkciju, odnosno kako ih koristiti u MATLAB-u.

#### 8.2.1. Primjer

<sup>&</sup>lt;sup>1</sup>eng. spatial, temporal, frequency

<sup>&</sup>lt;sup>2</sup>eng. machine vision

Kako smo definirali pokazivač fun na funkciju mean(), možemo definirati na bilo koju funkciju koju sami napišemo.

#### 8.2.2. Zadatci

- 1. Odaberite neku sliku manjih dimenzija, do  $256 \times 256$  (možete i smanjiti neku veću sliku). Za odabranu sliku odredite nekoliko amplitudnih značajki (funkcijama max(), min(), mean(), std()).
- 2. Kako rezultati ovise o veličini odabranog bloka?

### 8.3. Značajke histograma prvog reda

Vrijednosti amplituda unutar promatrane okoline neke točke možemo interpretirati kao rezultate slučajnog eksperimenta. Tada nam histogram prvog reda određen za promatranu okolinu predstavlja procjenu funkcije gustoće vjerojatnosti. Na temelju te procjene možemo odrediti neke statističke značajke kao što su momenti i centralni momenti funkcije gustoće vjerojatnosti<sup>3</sup>. Osim momenata zanimljive značajke su nam entropija i energija histograma. Za ovo će nam biti potrebna funkcije računanja histograma, čiji primjer je dan Primjerom 8.3.1.. Kako funkcije *hist()* prima niz odnosno vektor podataka u jednoj naredbi smo sliku pretvorili u niz i predali je kao parametar funkciji.

#### 8.3.1. Primjer

#### 8.3.2. Zadatci

- 1. Napišite funkcije za računanje momenata, entropije i energije<sup>4</sup>, tako da ih možete pozvati funkcijom colfilt().
- 2. Odaberite neku sliku manjih dimenzija, do  $256 \times 256$  (možete i smanjiti neku veću sliku). Za odabranu sliku odredite značajke histograma prvog reda (entropije i energije) na prozoru veličine  $5 \times 5$  koristeći funkciju colfilt(). Prikažite i komentirajte rezultate.

### 8.4. Histogram drugog reda

Možemo pretpostaviti da su vrijednosti intenziteta za svaku točku ishod nekog slučajnog eksperimenta. Uz takvu pretpostavku histogram prvog reda predstavlja procjena funkcije gustoće vjerojatnosti. Umjesto samo jedne točke

 $<sup>^3\</sup>mathrm{eng.}$  probability density function - PDF

<sup>&</sup>lt;sup>4</sup>Formule su dane u predavanjima.

možemo na sličan način promatrati bilo koji par točaka slike čija je međusobna pozicija određena nekom relacijom. U tom slučaju naš pretpostavljeni slučajni eksperiment postaje dvodimenzionalan, a procjenu odnosno estimaciju funkcije gustoće vjerojatnosti dobivamo iz histograma drugog reda.

#### 8.4.1. Primjer

Primijetite da su histogrami različiti za različite pomake.

#### 8.4.2. Zadatci

- 1. Učitajte sliku 4.2.04.tiff iz USC-SIPI baze, ili npr. sliku kljakovic3.png. Odredite histograme drugog reda za pomake [11] i [55].
- 2. Zašto su rezultati grupirani oko dijagonale?
- 3. Zašto su u drugom slučaju raspršeniji nego u prvom?
- 4. Učitajte sliku *tombak.png* te odredite histograme drugog reda za nekoliko raznih pomaka. Prikažite i komentirajte rezultate.

### 8.5. Detekcija rubova

Detekcija rubova je važna u analizi slika jer rubovi najčešće određuju granice objekata na slici. Pronalaženje tih granica je korisno za segmentaciju, registraciju i identifikaciju objekata na slici. Kako su rubovi mjesta naglih promjena u vrijednosti amplitude točaka slike, u detekciju rubova najčešće se koriste metode za procjenu gradijenta.

### 8.6. Sobelov i Prewittov operator

Kod gradijentnih metoda obično procjenjujemo iznos gradijenta u dva smjera, x i y. Ta dva estimirana vektora nam tada određuju smjer i iznos gradijenta

u promatranoj točci. Obično nas zanima iznos gradijenta kojeg računamo kao korijen zbroja kvadrata kako je prikazano na slici<sup>5</sup>.

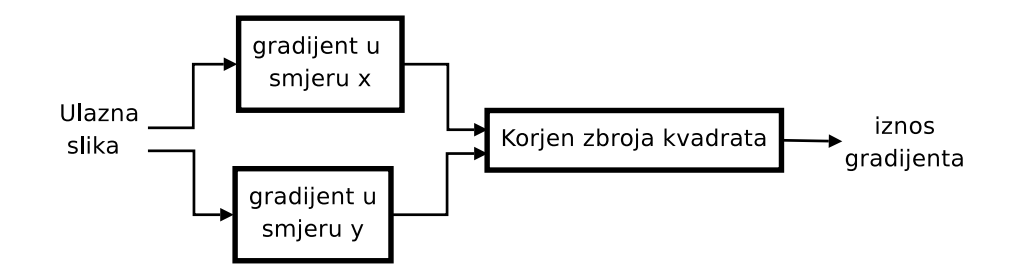

Slika 8.1.: Računanje gradijenta

Maske za Previttov i Sobelov operator za detekciju vodoravnih rubova možemo jednostavno dobiti pozivom funkcije *fspecial()*:

#### 8.6.1. Primjer

```
>> sy=fspecial('sobel') % sobelova maska za vodoravne rubove
sy =
     1
           2
                  1
     0
           0
                 0
          -2
                -1
    -1
>> sx=rot90(sy) % rotiramo je da dobijemo masku za okomite
% rubove
sx =
     1
           0
                -1
                -2
     2
           0
     1
           0
                -1
```

Kada znamo maske za vodoravni i okomiti smjer računamo konvolucije slike s tim maskama, odnosno određujemo estimacije gradijenta za x i y smjer:

#### 8.6.2. Primjer

```
>> [img,map]=imread('uskoci1.png'); % učitamo sliku
```

<sup>&</sup>lt;sup>5</sup>Ovdje je prikazan matematički ispravan postupak gdje računamo korijen iz zbroja kvadrata. Kako je određivanje gradijenta jedna od učestalih operacija pri obradbi slike zbog smanjenja kompleksnosti i ubrzavanja postupka često se korijen iz zbroja kvadrata aproksimira jednostavnijim izrazom, npr. zbrojem apsolutnih vrijednosti. Time se naravno unosi mala pogreška, no uz znatno ubrzanje postupka.

```
>> img = rgb2gray(im2double(img)); % pretvaramo u sivu
% sliku tipa double
>> gx=conv2(img,sx,'same'); % gradijent u x smjeru
>> gy=conv2(img,sy,'same'); % gradijent u y smjeru
>> g=sqrt(gx.*gx+gy.*gy); % iznos gradijenta
>> imagesc(g) % crtamo ga
```

#### 8.6.3. Zadatci

- 1. Učitajte sliku *knjiga\_ssa.png.* Procijenite iznos gradijenta koristeći Sobelov i Prewittov operator<sup>6</sup>.
- 2. Prikažite i komentirajte rezultate.

#### 8.7. Kompas operatori za detekciju ruba

Jednostavne gradijentne metode estimiraju gradijent u dva smjera. Kompas operatori su zamišljeni tako da detektiraju rubove koji se nalaze pod određenim kutom. Primjer maski veličine  $3 \times 3$  za kutove od  $0^{\circ}, 45^{\circ}$  te  $90^{\circ}$ :

#### 8.7.1. Primjer

```
>> h0=[1 1 1; 0 0 0; -1 -1 -1] % maska za kut 0°
h0 =
     1
           1
                 1
     0
           0
                 0
    -1
          -1
                -1
>> h45=[1 1 0; 1 0 -1; 0 -1 -1] % maska za kut 45°
h45 =
     1
           1
                 0
     1
           0
                -1
     0
          -1
                -1
>> h90=[1 0 -1; 1 0 -1; 1 0 -1] % maska za kut 90°
```

<sup>&</sup>lt;sup>6</sup> Primijetite da Sobelove i Prewittove maske imaju samo cjelobrojne koeficijente. I ostale slične maske, npr. Abdou piramidalna maska, imaju cjelobrojne koeficijente, prvenstveno zbog mogućnosti korištenja cjelobrojne aritmetike koja donosi značajno ubrzanje postupka određivanja gradijenta. Operatori za estimaciju gradijenta određeni takvim maskama su cjelobrojne aproksimacije i nisu izotropni, odnosno ne dobivamo jednaku vrijednost gradijenta za horizontalne, vertikalne i dijagonalne rubove. Primjer izotropne maske je Frei-Chen maska, no ona nije izvediva u cjelobrojnoj aritmetici.

h90 =

| 1 | 0 | -1 |
|---|---|----|
| 1 | 0 | -1 |
| 1 | 0 | -1 |

Konvolucija slike s odabranim kompas operatorima ističe rubove u odabranom smjeru.

#### 8.7.2. Zadatci

- 1. Učitajte sliku *knjiga\_ssa.png*. Primijenite na nju nekoliko kompas operatora za različite smjerove.
- 2. Što se događa sa rubovima koji nisu pod kutom za koji je predviđen pojedini operator?
- 3. Frekvencijsku karakteristiku gradijentnog kompas operatora moguće je odrediti koristeći funkciju fft2() kao što smo radili u Poglavlju 5.. Odredite frekvencijske karakteristike za kompas operatore.
- 4. Zašto su te karakteristike toliko male razlučivosti?

### 8.8. Laplaceov operator

Gradijentne maske daju najbolje rezultate za oštre rubove koji odgovaraju nagloj promjeni vrijednosti intenziteta točaka. Kada rubovi postaju blaži bolje rezultate daju metode koje procjenjuju druge derivacije. Za to se često koristi Laplaceov operator. Maske za aproksimaciju Laplaceovog operatora veličine  $3 \times 3$  također se mogu generirati pozivom funkcije *fspecial()*:

#### 8.8.1. Primjer

```
>> lap=fspecial('laplacian',0) % maska koja aproksimira Laplaceov
% operator
```

lap =

| 0 | 1  | 0 |
|---|----|---|
| 1 | -4 | 1 |
| 0 | 1  | 0 |

#### 8.8.2. Zadatci

1. Učitajte sliku *knjiga\_ssa.png*. Primijenite na nju nekoliko aproksimacija Laplaceovog operatora (različiti drugi parametar funkcije *fspecial()*). Komentirajte rezultate.

### 8.9. Značajke teksture

Teksture se javljaju na gotovo svim slikama koje svakodnevno susrećemo. Iako imamo jasnu intuitivnu predodžbu teksture i usprkos njihovoj važnosti ne postoji općeprihvaćena formalna definicija teksture<sup>7</sup>. Kao značajke teksture u ovoj vježbi koristiti će se značajke histograma drugoga reda<sup>8</sup>.

Ovaj put ćemo značajke računati na blokovima odabrane veličine u ulaznoj slici pomoću funkcije nlfilter().

#### 8.9.1. Primjer

```
>> [img,map]=imread('testpat1.tif'); % učitavamo sliku
>> img = im2double(img); % pretvaramo sliku u double format
>> p = [2,2]; % definiramo pomak
>> okolina = [15, 15]; % definiramo okolinu
>> fun = @(x) inertia(x,p); % pointer funkcije (function handle)
>> img2 = nlfilter(img,okolina,fun); % procesiramo sliku
>> figure; imagesc(img2); colormap(gray) % prikaz slike
```

Primijetite da je za određivanje histograma drugog reda potrebno odabrati neki vektor pomaka  $p = [D_y, D_x]$  koji nam određuje mođusobni odnos dviju točaka koje promatramo. To nam predstavlja problem jer već i za male okoline(okolina = [M, N]) broj mogućih izbora postaje prevelik. Pri odabiru veličine okoline te vektora pomaka  $[D_y, D_x]$  imajte u vidu da vektor  $[D_y, D_x]$ mora biti manji od okoline. Da računanje značajki ne bi potrajalo dulje vrijeme odaberite slike manjih dimenzija i manje veličine prozora.

#### 8.9.2. Zadatci

- Učitajte sliku *texture.tif.* Na toj slici nalazi se pet različitih područja, i to tri različite teksture u gornjem dijelu slike, te dva jednobojna područja u donjem dijelu slike. Odredite značajke (*absolute()*, *inertia()*, *covariance()*, *energy()*, *entropy()* - dane istoimenim funkcijama) za nekoliko različitih pomaka (npr. pomaci [2, 2], [4, 4] i [3, 5]) uz veličinu bloka od [12, 12].
- 2. Prikažite dobivene rezultate i komentirajte ih.
- 3. Odaberite par slika različitih tekstura (izrežite dio manjih dimenzija iz veće slike). Odaberite jednu od značajki te je odredite za svaku od tih

<sup>&</sup>lt;sup>7</sup>IEEE Standard Glossary of Image Processing and Pattern Recognition daje dosta široku definiciju teksture koja opet nije opće prihvaćena: "Texture is an attribute representing the spatial arrangement of the gray levels of the pixels in a region."

<sup>&</sup>lt;sup>8</sup>U engleskom jeziku često susrećemo i izraz "co-occurrence matrix". Primijetite da on označava histogram drugog reda u kojem se dvije slike razlikuju za međusoban pomak, dok općenito, histogram drugog reda nije tako usko definiran, odnosno, možemo ga računati za bilo koje dvije slike.

tekstura. Koristite slike teksture iz baze slika na stranicama predmeta ili iz USC-SIPI baze.

- 4. Razlikuju li se značajke dovoljno za automatsku klasifikaciju tih tekstura?
- 5. Koja je značajka najbolja za klasifikaciju odabranih tekstura?

### Poglavlje 9.

## Vježba 8 - Segmentacija slike

#### 9.1. Uvod

- 1. Kako funkcionira algoritam k-srednjih vrijednosti (funkcija kmeans()).
- 2. Sto radi funkcija *reshape()*?
- 3. Napišite funkciju koja kao značajku teksture računa energiju signala bez istosmjerne komponente<sup>1</sup>. Prisjetite ste kako ste u prošloj vježbi napisali funkcije za računanje momenata i entropije (Zadatak 8.3.2.).

#### 9.2. Amplitudna segmentacija

Amplitudna segmentacija je najjednostavnija metoda segmentacije slike. Korisna je kad amplitudne značajke dovoljno precizno definiraju regije scene. Najčešće se za amplitudnu segmentaciju koristi histogram prvog reda.

#### 9.3. Ručno odabiranje praga

U ovom dijelu vježbe potrebno je na osnovu histograma slike odrediti prag segmentacije. Ukoliko na slici postoji više različitih regija takvih da je svjetlina točaka unutar regije otprilike jednaka, očekujemo bimodalan ili multimodalan histogram. Jedan takav histogram prikazan je na slici 9.1.. Na tom histogramu vidimo nekoliko skupina, te bi u slučaju segmentacije na dvije regije za prag odabrali vrijednost oko 130.

Za amplitudnu segmentaciju koristimo funkciju *grayslice()* koja ulazne slike segmentira s zadanim pragovima. Pragovi se navode u jednom vektoru i moraju biti između 0 i 1. Ako izlaz funkcije *grayslice()* nismo pridružili nekoj varijabli, funkcija odmah crta rezultat segmentacije. Postupak je opisan u slijedećem primjeru:

<sup>&</sup>lt;sup>1</sup>Uputa: Za svaki blok odredite 2D Fouirerovu transformaciju te na mjesto istosmjerne komponente upišite nulu. Sada iz tako modificiranog spektra odredite energiju signala (Parsevalova relacija).

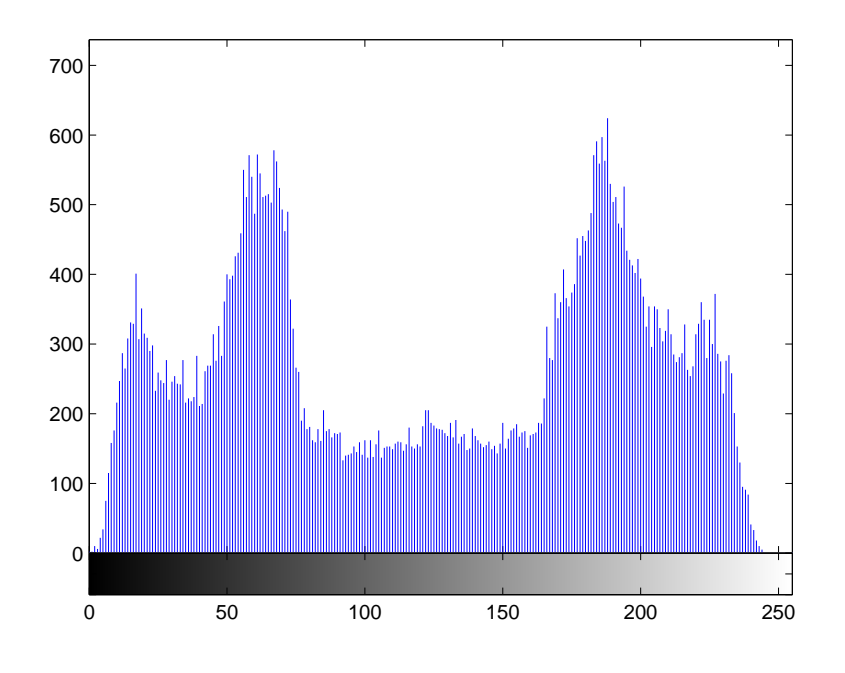

Slika 9.1.: Računanje gradijenta

#### 9.3.1. Primjer

Ako histogram interpretiramo kao višemodalni, istom naredbom sliku segmentiramo u tri područja definirajući dva praga:

#### 9.3.2. Zadatci

- 1. Učitajte sliku *blood1.tif.* Na toj slici prikazana su krvna zrnca. Kao rezultat segmentacije potrebno je dobiti pojedina krvna zrnca uz što manje šuma. Na tako dobivenoj binarnoj slici krvna zrnca su objekti kružnog oblika sa šupljinom u sredini. Prikažite histogram te odredite prag. Dobivate li segmentirana krvna zrnca?
- 2. Za sliku *blood1.tif* prikažite rezultat segmentacije s odabranim pragom te rezultate koji se dobiju za prag 0.2 veći i 0.2 manji od optimalnog<sup>2</sup>. Opišite rezultate.

 $<sup>^2{\</sup>rm Kao}$ optimalan prag obično biramo minimum između dva maksimuma bimodalnog histograma. Ovaj kriterij nekada nazivamo i kriterij srednjeg minimuma.

3. Ukoliko histogram slike *blood1.tif* interpretiramo kao trimodalni gdje bi se nalazio drugi prag? Što dobivamo u ovom slučaju kao rezultat segmentacije?

### 9.4. Automatsko odabiranje praga

U nastavku vježbe biti će prikazana metoda K-srednjih vrijednosti koja služi za automatsko određivanje praga iz histograma. Za automatsko odabiranje praga koristit ćemo funkciju *kmeans()*:

#### 9.4.1. Primjer

Primijetite kako se parametar c, koji predstavlja centre razreda u koje grupiramo intenzitete slike, mijenja opetovanim pozivanjem funkcije. Ako želimo da nam funkcija K-srednjih vrijednosti uvijek vraća jednak rezultat pozvat ćemo je na slijedeći način:

```
>> [idx, c] = kmeans(im2double(img(:)),3, 'start', ...
[0.5:3]'/3, 'onlinephase', 'off');
```

Sada parametar c ostaje nepromijenjen opetovanim pozivanjem funkcije, jer smo početne odabire centara postavili da budu fiksni  $(\frac{1}{6}, \frac{1}{2}, \frac{5}{6})$ . Posljednja dva parametra služe za ubrzavanje algoritma (nauštrb preciznosti). Ovaj poziv ćemo koristiti u nastavku vježbe.

#### 9.4.2. Zadatci

1. Učitajte sliku *blood1.tif.* Usporediti vrijednosti dobivene metodom K-srednjih vrijednosti sa vrijednostima dobivenim ručnim odabirom.

#### 9.5. Određivanje rubova

Za određivanje rubova koristit ćemo funkciju edge(). Podržane je nekoliko različitih metoda određivanja rubova. Funkcija kao rezultat vraća binarnu sliku veličine ulazne slike na kojoj su označeni detektirani rubovi. Podržane metode su 'sobel', 'prewitt', 'roberts', 'zerocross', 'log' i 'canny'. Za metode koje se oslanjaju na procjenu prve derivacije estimacija derivacije se računa za svaku točku te se na tako dobivenoj slici vrši amplitudna segmentacija. Prag za amplitudnu segmentaciju moguće je zadati unaprijed. Za metode koje se oslanjaju na procjenu druge derivacije detektira se prolaz kroz nulu. I za te

metode je moguće zadati prag, no prag tada određuje strminu ruba. Naredbu pozivamo na sljedeći način:

#### 9.5.1. Primjer

#### 9.5.2. Zadatci

- 1. Učitajte sliku *uskoci1.png*. Primijenite na sliku funkciju edge te prikažite rezultate za Sobelov operator uz razne vrijednosti praga. Za koju vrijednost se dobije najbolji rezultat?
- 2. Na slici *uskoci1.png* primijenite funkciju *edge()* uz automatski odabir praga. Razlikuje li se ta vrijednost od vrijednosti koju ste dobili u prethodnom zadatku? Za koji slučaj dobivamo bolji rezultat?
- 3. Na slici uskoci1.png primijenite 'zerocross' ili 'log' metodu. Dodajte šum slici pomoću naredbe imnoise() te usporedite rezultate 'zerocross' ili 'log' metode s rezultatima za Sobelov operator.
- 4. Na slici *uskoci1.png* primijenite Cannyjevu metodu. Usporedite rezultate s rezultatima detekcije za ostale metode.

### 9.6. Segmentacija tekstura

Teksture ćemo segmentirani na temelju nekih odabranih značajki. Najprije ćemo za svaku točku slike izračunati odabranu značajku na odabranoj okolini. Izračunate značajke možemo promatrati kao sliku na kojoj se može izvršiti amplitudna segmentacija. Značajke teksture smo računali u prošloj vježbi koristeći funkciju colfilt(). Sada ćemo jednostavno rezultat te funkcije proslijediti funkciji kmeans() za automatsku amplitudnu semgnetaciju:

#### 9.6.1. Primjer

```
>> [img,map]=imread('texture.tif');
>> p = [2,3]; % definiramo pomak
>> fun = @(x) inertia(x,p); % pointer funkcije (function handle)
>> znacajke = nlfilter(img,[10 10],fun); % procesiramo sliku
>> figure; imagesc(znacajke); colormap(gray)
```

#### 9.6.2. Zadatci

- 1. Učitajte sliku *texture.tif.* Prikažite je i opišite teksture na slici. Koliko ih ima?
- 2. Odaberite te odredite neke značajke teksture na okolini veličine  $12 \times 12$ . Prikažite dobivene značajke te procijenite koje su odgovarajuće za segmentiranje promatranih tekstura. Za odabrane značajke primijenite metodu K srednjih vrijednosti te komentirajte rezultate.
- 3. Koristeći funkciju koju ste napisali za pripremu izračunajte energiju spektra bez istosmjerne komponente uz okolinu veličine  $12 \times 12$ . Je li ova značajka dobra za segmentiranje tekstura sa slike? Segmentirajte matricu značajki korištenjem algoritma K-srednjih vrijednosti te komentirajte rezultate.

# Poglavlje 10. Vježba 9 - Registracija slike

#### 10.1. Uvod

1. Proučite kod funkcija corr2(), mesh(), rectangle(), imrotate().

2. Što radi naredba hold on?

#### 10.2. Registracija slike

Registracija slike sastoji se od transformacije slike, mjere sličnosti kojom se određuje kvaliteta registracije i funkcijom optimizacije kojom se maksimizira mjera sličnosti. Ta tri osnovna elementa registracije slike prikazana su na slici 10.1.. Registriramo ulaznu<sup>1</sup> sliku  $(I_S)$  na referentu<sup>2</sup> sliku  $(I_R)$  tako što primijenjujemo transformaciju  $\mathcal{T}$  na prostor u kojem se slika  $I_S$  nalazi. Mjera sličnosti je neka mjera energije ili pogreške (koju sami definiramo) i označena je sa E, dok je optimizacijski algoritam prikazan povratnom vezom.

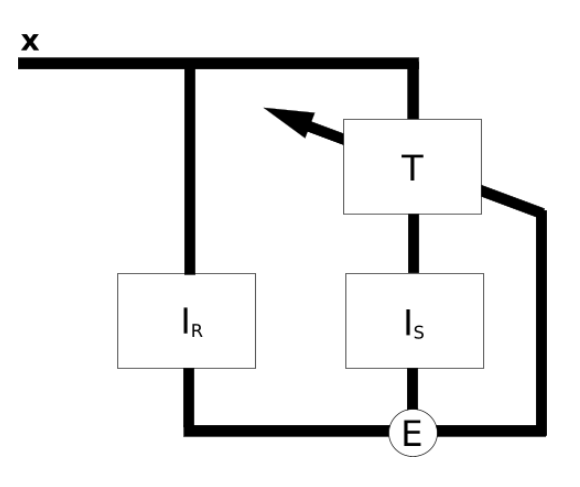

Slika 10.1.: Registracija slika

<sup>&</sup>lt;sup>1</sup>eng. source

<sup>&</sup>lt;sup>2</sup>eng. reference

Geometrijska transformacija se vrši na prostru u kojem slika prebiva, a ne na intenzitetima slike, zbog toga matematički pišemo transformaciju u obliku:

$$I_T(\mathbf{x}) = I_S(\mathcal{T}(\mathbf{x})) \tag{10.1}$$

gdje nam  $\mathbf{x}$  označava vektor (x, y), ako je slika u 2D prostru.

Radi jednostavnosti, optimizaciju u ovoj vježbi ne ćemo vršiti već ćemo problem riješiti potpunim pretraživanjem prostora, te traženjem maksimuma. Kao mjeru sličnosti ćemo koristiti korelaciju u obliku:

$$r = \frac{\sum_{m=1}^{M} \sum_{n=1}^{N} (X_{mn} - \bar{X})(Y_{mn} - \bar{Y})}{\sqrt{\sum_{m=1}^{M} \sum_{n=1}^{N} (X_{mn} - \bar{X})^2} \sqrt{\sum_{m=1}^{M} \sum_{n=1}^{N} (Y_{mn} - \bar{Y})^2}},$$
(10.2)

gdje, M i N dimenzije područja na kojem se slike X i Y preklapaju, a  $\bar{Y}$  i  $\bar{X}$  označavaju njihove prosječne vrijednosti X i Y, računate kao:

$$\bar{X} = \frac{1}{NM} \sum_{m=1}^{M} \sum_{n=1}^{N} Y_{mn}$$
(10.3)

U ovoj vježbi koristit ćemo registraciju da bismo pronašli objekt u slici, da bismo pratili objekt u nizu slika (filmu) te da bismo odredili orijentaciju objekta na slici.

#### 10.2.1. Zadatci

- 1. Zadane su dvije slike  $S_1$  i  $S_2$ . Slika  $S_1$  prikazuje objekt, a slika  $S_2$  prikazuje objekt s okolinom. Potrebno je napisati funkciju koja računa korelaciju između tih dviju slika za bilo koji pomak x i y slike  $S_1$ . Radi jednostavnosti računajte korelaciju samo na mjestima gdje se slike u potpunosti preklapaju. Koristite funkciju corr2().
- 2. Koristeći funkciju napisanu u prethodnom zadatku napišite funkciju koja računa korelaciju za sve položaje preklapanja slika  $S_1$  i  $S_2$ . Ulaz funkcije su slike  $S_1$  i  $S_2$ , a izlaz funkcije je matrica R čiji element  $r_{i,j}$  sadrži vrijednosti korelacije slika  $S_1$  pomaknute za (i, j) i slike  $S_2$ .
- 3. Izračunajte matricu *R* za sliku *auto1.tiff* i sliku *slika1.tiff*. Rezultat prikažite fukcijom *mesh()*.
- 4. Gdje<sup>3</sup> se nalazi maksimum  $(m_i, m_j)$  matrice R?
- 5. Prikažite sliku  $S_2$  te na njoj iscrtajte pravokutnik dimenzija  $size(S_1)$ , na položaju  $(m_i, m_j)$ . Koristite naredbu rectangle().
- 6. Izračunajte matricu R za sliku *auto1.tiff* i slika: *slika2.tiff, slika3.tiff* i *slika4.tiff.* Prikažite detekciju objekta u sceni. Interpretirajte rezultate.

<sup>&</sup>lt;sup>3</sup>Na kojem položaju (x, y)

- 7. Napišite funkciju koja računa korelaciju između dvije slike, od kojih je jedna slika rotirana za kut  $\alpha$ . Koristite naredbe corr2() i imrotate(). Ulazi funkcije su  $S_1$ ,  $S_2$  i  $\alpha$ , a izlaz funkcije je korelacija među slikama.
- 8. Izračunajte korelaciju između slika *auto1.tiff* i *auto2.tiff* za pomak  $\alpha = 0 359^{\circ}$ . Prikažte funkciju ovisnosti korelacije o kutu  $\alpha$ . Za koliki  $\alpha$  je korelacija maksimalana? Zašto?

# Poglavlje 11.

### Dodatci

#### 11.0.2. Popis korištenih slika

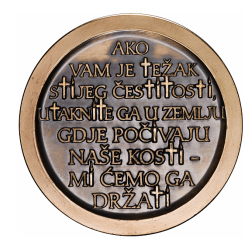

Slika 11.1.: Na slici je prikazana spomen-medalja na Bleiburg, rad akademskog kipara Damira Mataušića. Slika i sadržaj na slici vlasništvo Hrvatskog novčarskog zavoda. Korišteno uz dozvolu Hrvatskog novčarskog zavoda.

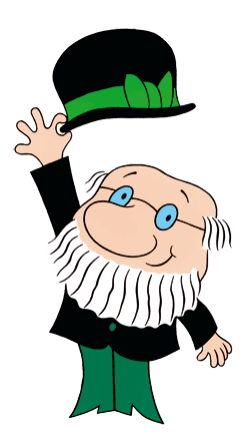

Slika 11.2.: Slika prikazuje profesora Baltazara, najpoznatiji hrvatski crtali lik. Idejni začetnik lika profesora Baltazara je Zlatko Grgić iz Zagrebačke škole crtanog filma. Slika preuzeta s www.croatianhistory.net.

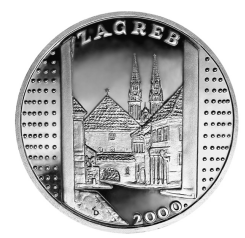

Slika 11.3.: Na slici je prikazana medalja Kamenitih vrata, rad akademskog kipara Stjepana Divkovića. Slika i sadržaj na slici vlasništvo Hrvatskog novčarskog zavoda. Korišteno uz dozvolu Hrvatskog novčarskog zavoda.

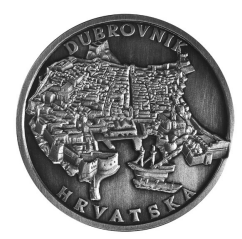

Slika 11.4.: Na slici je prikazana medalja s likom grada Dubrovnika, rad akademskog kipara Stjepana Divkovića. Slika i sadržaj na slici vlasništvo Hrvatskog novčarskog zavoda. Korišteno uz dozvolu Hrvatskog novčarskog zavoda.

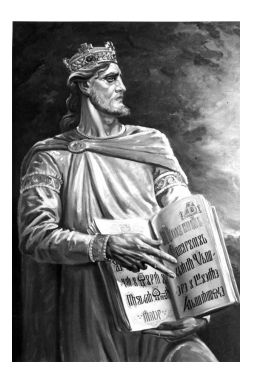

Slika 11.5.: Kralj Tomislav - rad Kristiana Krekovića. Fotografija prikazuje jedan od 63 portreta Hrvatskih knezova i kraljeva. Originali portretâ nažalost nisu sačuvani. Slika preuzeta s www.croatianhistory.net.

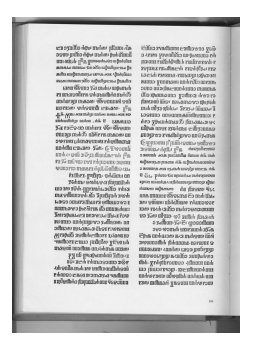

Slika 11.6.: Stranica iz Misala po zakonu rimskoga dvora. Misal po zakonu rimskoga dvora je prva hrvatska tiskana knjiga, otisnuta svega 28 godina nakon dovršetka Gutenbergove Biblije. Tiskana je na glagoljici i predstavlja prvi misal u Europi koji nije tiskan latiničnim slovima. Očuvano je 11 primjeraka knjige. Slika preuzeta s www.croatianhistory.net.

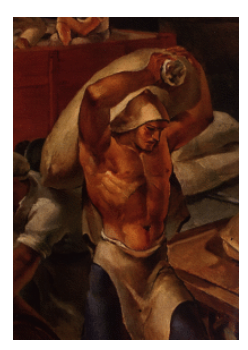

Slika 11.7.: Detalj sa slike "Sušačke dizalice" - Joze Kljakovića. Zanimljivo je primijetiti da se isti motiv pojavljuje već ranije na slici "Hrvatska privreda nakon ujedinjenja" koja je danas u vasništvu hrvatske gospodarske komore. Slika preuzeta iz Monografije o Jozi Kljakoviću u izdanju Galerije "Klovićevi dvori". Korišteno uz dozvolu.

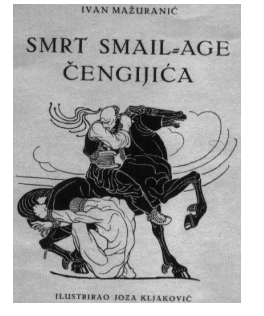

Slika 11.8.: Naslovna stranica knjige "Smrt Smail-age Čengića" - Ivana Mažuranića, prvog bana pučanina. Knjiga piše o ustanku crnogorskih hajduka protiv turske vlasti. Zanimljivo je primijetiti da se i Kljakovićev trag nalazi u Zaljevu hrvatskih svetaca, na slikama u crkvi sv. Eustahija. Slika preuzeta iz Monografije o Jozi Kljakoviću u izdanju Galerije "Klovićevi dvori". Korišteno uz dozvolu.

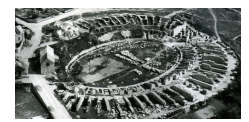

Slika 11.9.: Amfiteatar antičke Salone (današnji Solin). Slika je obiteljsko vlasništvo autora.

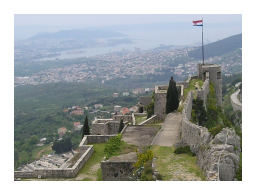

Slika 11.10.: Pogled na Split s vrha Kliške tvrđave. Slika je vlasništvo autora.

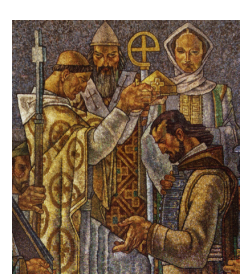

Slika 11.11.: Djelić mozaika "Krunjenje Zvonimira" - Joze Kljakovića. Mozaik je vlasništvo Hrvatskog zavoda svetog Jeronima u Rimu. Slika preuzeta iz Monografije o Jozi Kljakoviću u izdanju Galerije "Klovićevi dvori". Korišteno uz dozvolu.

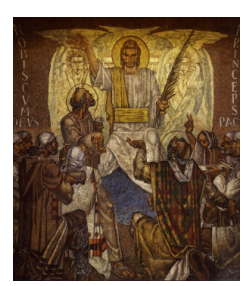

Slika 11.12.: Središnji od tri mozaika na pročelju Hrvatskog zavoda svetog Jeronima u Rimu, nazvan "Krist knez mira" - Joze Kljakovića. Slika preuzeta iz Monografije o Jozi Kljakoviću u izdanju Galerije "Klovićevi dvori". Korišteno uz dozvolu.

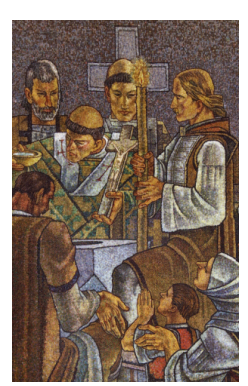

Slika 11.13.: Slika prikazuje djelić mozaika "Pokrštenje Hrvata" - Joze Kljakovića. Mozaik je vlasništvo Hrvatskog zavoda svetog Jeronima u Rimu. Slika preuzeta iz Monografije o Jozi Kljakoviću u izdanju Galerije "Klovićevi dvori". Korišteno uz dozvolu.

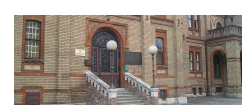

Slika 11.14.: Detalj dvorane Hrvatskog sokola. Hrvatski sokol je od 1874. centar bavljenja športom (prvenstveno gimnastike) u Zagrebu, a zanimljivost je da je upravo u zgradi Hrvatskog sokola prikazan prvi film u Zagrebu i to 1896. godine. Slika je vlasništvo autora.

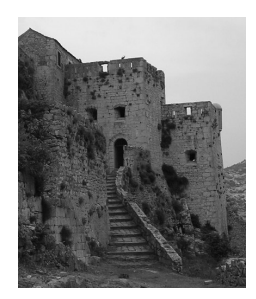

Slika 11.15.: Detalj Kliške tvrđave. U 9. stoljeću Klis je bio sjedište hrvatskih knezova i kraljeva Trpimirovića, odnosno hrvatskim glavnim gradom. Slika je vlasništvo autora.

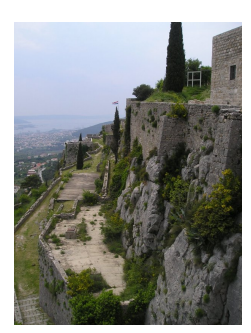

Slika 11.16.: Detalj Kliške tvrđave. Kliška tvrđava predstavlja jednu od najistaknutijih utvrda u Hrvatskoj, bila je sjedište Hrvatskih knezova i kraljeva. Ipak, najpoznatija po Petru Kružiću i uskocima koji su se desetljećima odupirali pokušajima turskog osvajanja tvrđave. Slika je vlasništvo autora.

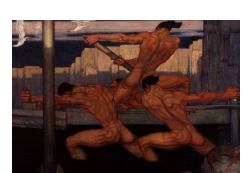

Slika 11.17.: Nakon pada Klisa 1537. godine, večina Uskoka seli u Senj, gdje postaju poznati po svom gusarenju Mletačkih brodova. Nakon mira između Austrije i Venecije, sele u okolicu Karlovca gdje s ranije doseljenim Uskocima nastanjenim u Žumberačkom gorju počinju činiti jezgru Vojne krajine. Slika preuzeta iz Monografije o Jozi Kljakoviću u izdanju Galerije "Klovićevi dvori". Korišteno uz dozvolu.

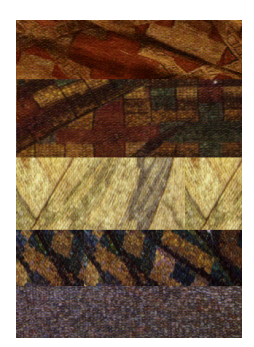

Slika 11.18.: Različite teksture uzete iz mozaíkâ "Krunjenje Zvonimira", "Krist knez mira", "pokrštenje Hrvata" te freske iz kapele sv. Fabijana i sv. Sebastijana nazvane "Trijumf slavenskog bogoslužja (Splitski sabor)" Joze Kljakovića. Detalji preuzeti iz Monografije o Jozi Kljakoviću u izdanju Galerije "Klovićevi dvori". Korišteno uz dozvolu.

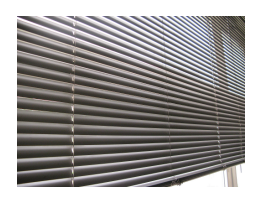

Slika 11.19.: Primjer ponavljajućih uzoraka u stvarnom svijetu. Slika je Vlasništvo autora.

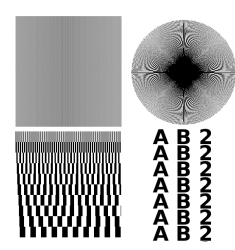

Slika 11.20.: Testni uzorak. Iscrtan Octave kodom ili Inkscape-om. Vlasništvo autora.

#### 11.0.3. Napomene o pravopisu

U ovom djelu slijedili smo Babić-Finka-Moguš Pravopis Hrvatskog jezika u izdanju Školske Knjige. Važno je napomenuti:

- Piše se obradba, a ne obrada. Jednako kao i riječi prosidba, kosidba, selidba, odnosno raščlanba. Kao riječ koja se često griješi, navedena je na 295. str. Pravopisa.
- -Čestica ne se piše rastavljeno od glagola. Zato se piše ne ću, a ne neću. To je navedeno pod pravilom 305.
- Prema pravilu 201 ispravno je zadatci i dodatci, a ne zadaci ili dodaci, jer se t ne gubi ispred c, osim u riječima otac, sudac, svetac.

Sve ostale primjedbe slobodno pošaljite asistentu elektroničkom poštom na hrvoje.kalinic@fer.hr.

#### 11.0.4. Zahvale

Ovim putem želimo zahvaliti:

- Borisu Zaninoviću i Kristini Višnić iz Hrvatskog novčarskog zavoda, na dobroj volji i ustupanju fotografija
- Petri Senjanović iz Gelerije "Klovićevi Dvori" na dozvoli korištenja fotografija objavljenih u Monografiji Joze Kljakovića
- Prof. dr. sc. Darku Žubriniću, na dozvoli korištenja fotografija iz njegove zbirke sa stranice www.croatianhistory.net

Također, zahvaljujemo svim studentima koji su svojim pitanjima i komentarima omogućili da ove upute za laboratorijske vježbe budu jasnije i kvalitetnije.